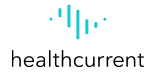

### AHCCCS Promoting Interoperability (PI) Program Facilitating a Transition of Care via the Health Information Exchange (HIE)

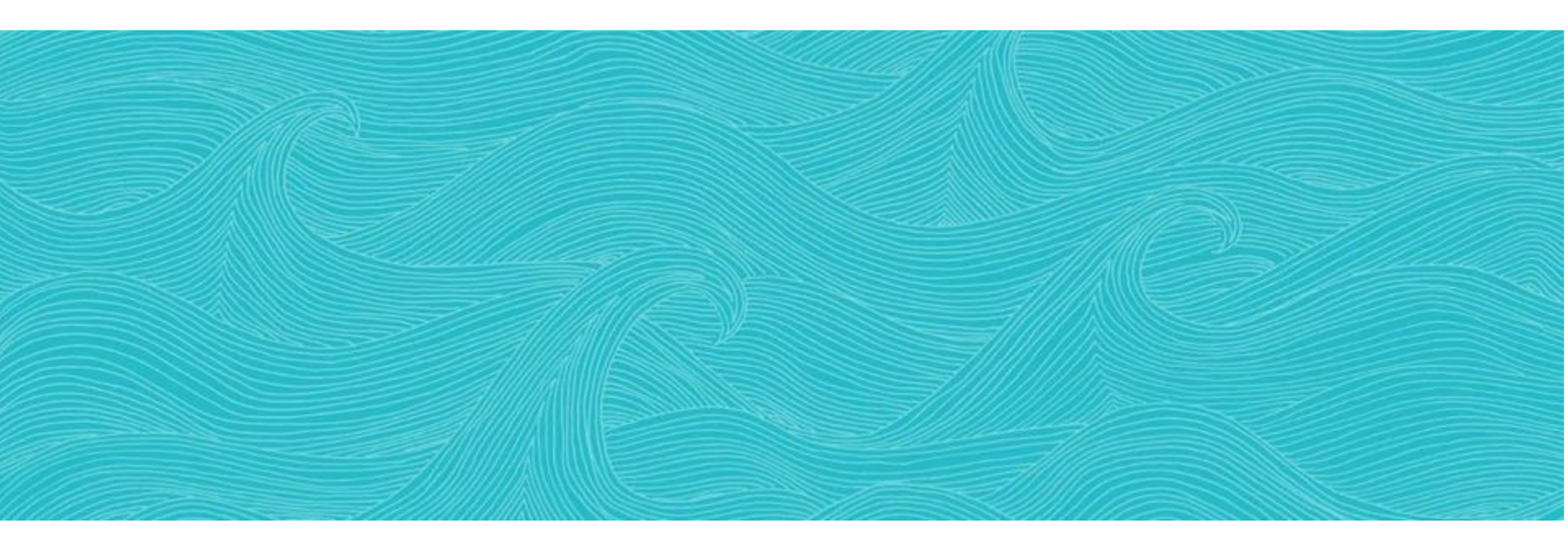

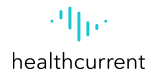

# What Is the Health Information Exchange (HIE)

The Health Information Exchange or HIE connects the electronic health record (EHR) systems of providers and clinicians allowing them to securely share patient information and better coordinate care. Health Current is Arizona's health information exchange, connecting about 690 Arizona organizations, from first responders, hospitals, labs, community behavioral health and physical health providers to post-acute care and hospice providers. We integrate information with the delivery of care to improve the health and wellbeing of individuals and communities.

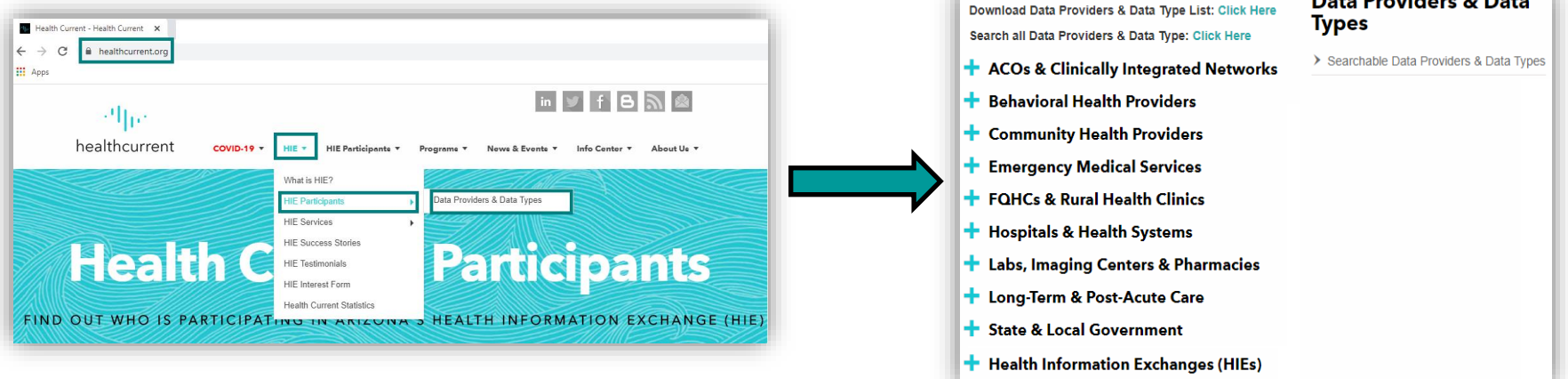

#### For more information regarding the Health Information Exchange, please recruitment@healthcurrent.org

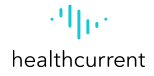

# **Benefits of the Health Information Exchange (HIE)**

Healthcare clinicians have always been able to provide better care when they have more complete information on their patients. More complete patient information and better coordinated care is more important than ever today when the healthcare industry faces a future of value-based care where payment is based on value and outcomes rather than the amount or type of services delivered.

The general types of information provided are:

#### Part 2 Data

#### **Health Current Statistics**

| Health Current Key Statistics (as of August 2020) |        |
|---------------------------------------------------|--------|
| Active Participants                               | 752    |
| Active Users                                      | 2,140  |
| Data Providers, Total                             | 223    |
| - Data Providers, ADT                             | 181    |
| - Data Providers, Clinical                        | 179    |
| – Data Providers, Part 2                          | 67     |
| TRANSACTIONS (Monthly Average)                    |        |
| Patients Accessed via Portal                      | 91 K   |
| HL7 Transactions Received                         | 23.4 M |
| CCDs Received                                     | 1.2 M  |
| Alerts Delivered                                  | 10.4 M |

https://healthcurrent.org/hie/statistics/

Data from this organization includes Part 2 (42 CFR Part 2) information that is afforded special confidentiality protection and requires Part 2 consent.

#### **ADTs**

These notifications of admissions, discharges and transfers (ADTs) may contain immunizations, medications, problem lists, treatments/procedures and other documents.

#### **Clinical information**

These records may be Continuity of Care Documents (CCDs) or HL7 v2 messages containing immunizations, medications, problem lists, lab or radiology reports, treatments/procedures, allergies and other clinical documents.

For more information regarding the Health Information Exchange, please contact recruitment@healthcurrent.org

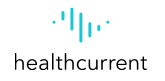

#### AHCCCS Promoting Interoperability (PI) Program Objective 7, Measure 1

In order to count a transition of care or referral in the numerator, the action must occur within the calendar year in which the PI (EHR) reporting period occurs.

The referring EP must have reasonable certainty of receipt by the receiving provider to count the action toward the measure.

✓ An EP must have a confirmation of receipt or that a query of the summary of care record has occurred in order to count the action in the numerator.

The initiating EP must send a C–CDA document that the receiving provider would be capable of electronically incorporating as a C–CDA on the receiving end.

- ✓ In other words, if an EP sends a C-CDA and the receiving provider converts the C-CDA into a pdf, a fax, or some other format, the sending EP may still count the transition or referral in the numerator.
- ✓ If the sending provider converts the file to a format the receiving provider could not electronically receive and incorporate as a C−
   CDA, the initiating EP may not count the transition in their numerator.

#### **Documentation Requirements for Measure 1**

A CEHRT-generated dashboard\* for the selected PI (EHR) reporting period that shows the following:

- ✓ Provider's Name
- ✓ Numerator
- ✓ Denominator
- ✓ Measure Percentage

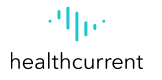

## **HIE Portal – HIE User Account Roles**

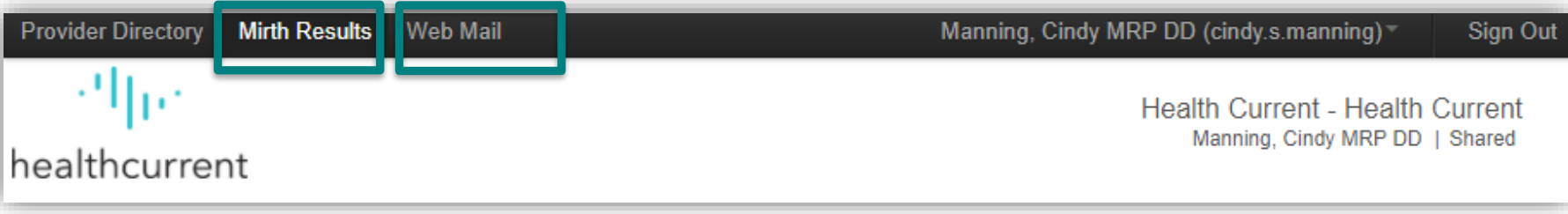

# HIE Portal – Logging on to the HIE Portal

- ✓ Use this link to Login to the HIE Portal: https://portal.healthcurrent.org
- ✓ Use Account ID (Username) (\*Not your email address)

| nealthcurrent |                  |
|---------------|------------------|
| Username:     | Forgot Username? |
| Password:     | Forgot Password? |
|               | Login            |

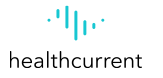

## **HIE Portal – Select Patient**

| Advanced Filte            | r: Patients                                   |                                         |                         |                   |                             |                  | 1           | Patient First Name                                                                       |
|---------------------------|-----------------------------------------------|-----------------------------------------|-------------------------|-------------------|-----------------------------|------------------|-------------|------------------------------------------------------------------------------------------|
| Search Type               | My Patients   All Patients                    | s Clear Sea                             | arch Criteria           |                   |                             |                  |             |                                                                                          |
| Search Req<br>• First Nam | uirements:<br>le and Last Name and Date of Bi | rth                                     |                         |                   |                             |                  | 2.          | Patient Last Name                                                                        |
| Reason For S              | earch                                         |                                         |                         |                   |                             |                  | _           |                                                                                          |
| Search                    | Reason*                                       |                                         | ~                       |                   |                             |                  | 3.          | Patient Date of Birth                                                                    |
| Demographic               | Search                                        |                                         |                         |                   |                             |                  |             |                                                                                          |
| Las                       | st Name*                                      | Gender                                  | •                       |                   |                             |                  | 4.          | Search Reason                                                                            |
| Firs                      | st Name*                                      | Advanced Filter: Patients               | \$                      |                   |                             |                  |             |                                                                                          |
|                           | Street 1                                      |                                         |                         |                   |                             |                  |             |                                                                                          |
|                           | City                                          | Search Type O My Pa                     | itients O All Patients  |                   | Clear Search                | Criteria         |             |                                                                                          |
|                           | Country                                       | Search Requirements                     |                         |                   | Care Coordina               | tion/Case Mana   | ement       |                                                                                          |
| Identifier Sea            | rch                                           | <ul> <li>First Name and Last</li> </ul> | Name and Date of Birth  |                   | Population Her              | alth             |             |                                                                                          |
| Pati                      | ient Alias                                    | Reason For Search                       |                         | _                 | Health Current              | Operations (or   | ly for HC s | staff)                                                                                   |
| Phone                     | Number                                        |                                         | -                       |                   | HIPAA Authori               | rposes<br>zation |             |                                                                                          |
| OAdditional               | Criteria                                      | Search Reason*                          | Transition of Care Plan | ning              | COVID-19 Put                | lic Health Only  |             |                                                                                          |
| Results                   | 100 🗸                                         | Demographic Search                      |                         |                   | Treatment<br>Break the Glas | s – Necessary    | to prevent  | death or serious harm to a person other than the patient: patient unable to give consent |
|                           |                                               |                                         |                         |                   | Break the Glas              | s – Necessary    | to prevent  | death or serious harm to the patient; patient unable to give consent                     |
|                           |                                               | Last Name*                              | Ardel                   | Gender            | ~                           |                  |             |                                                                                          |
|                           |                                               | First Name*                             | Marilyn                 | Date of Birth*    | 06/07/1942                  |                  |             |                                                                                          |
|                           |                                               | Street 1                                |                         | Street 2          |                             |                  |             |                                                                                          |
|                           |                                               | 01                                      |                         | o                 |                             | _                |             |                                                                                          |
|                           |                                               | City                                    |                         | State             |                             |                  |             |                                                                                          |
|                           |                                               | Country                                 |                         | ZIP Code          |                             |                  |             |                                                                                          |
|                           |                                               | Identifier Search                       |                         |                   |                             |                  |             |                                                                                          |
|                           |                                               | Patient Alias                           |                         | Insurance Plan ID |                             |                  |             |                                                                                          |
|                           |                                               | Phone Number                            |                         |                   |                             |                  |             |                                                                                          |
|                           |                                               | Results 100 V                           |                         |                   | Submit                      | ancel            |             |                                                                                          |

#### Required Patient Search Criteria:

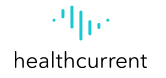

### **HIE Portal – Confirm Patient**

| Provider Directory Mirth Results  | Web Mail                                                                                                    | Md, Cindy Ma  | anning (ci | ndy.manning.mo               | d)⊤ Sign Out                      |
|-----------------------------------|----------------------------------------------------------------------------------------------------|---------------|------------|------------------------------|-----------------------------------|
| ·'  <br>healthcurrent<br>Patients |                                                                                                    | Health C      | urrent -   | Promoting In<br>Md, Cindy Ma | teroperability<br>anning   Shared |
| Patient Actions                   | Patients                                                                                                    |               |            |                              | Advanced Search                   |
| S Refresh List                    | 1 item found.         Date of Birth: 06/07/1942 ×         First Name: Marilyn ×         Last Name: Ardel ×         Clear Search | 1             |            |                              |                                   |
|                                   | Community Name                                                                                                    | Date of Birth | Gender     | Voice #                      | SSN                               |
|                                   | 528607 Ardel, Marilyn                                                                                                    | 06/07/1942    | Female     | (520) 000-0000               | ***-7459                          |

| Patient Details                            |                                                       |  |  |  |  |
|--------------------------------------------|-------------------------------------------------------|--|--|--|--|
| Current Name:<br>Date of Birth:<br>Gender: | Ardel, Marilyn<br>06/07/1942<br>Female<br>***-**-7459 |  |  |  |  |

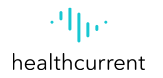

### **HIE Portal – Patient Summary**

The patient's record has now been displayed in its entirety in the screenshot below, if multiple clinical sections are assigned to the same box in the grid, the clinical section names appear in tabs at the top of the box. Click a tab to view the data for that clinical

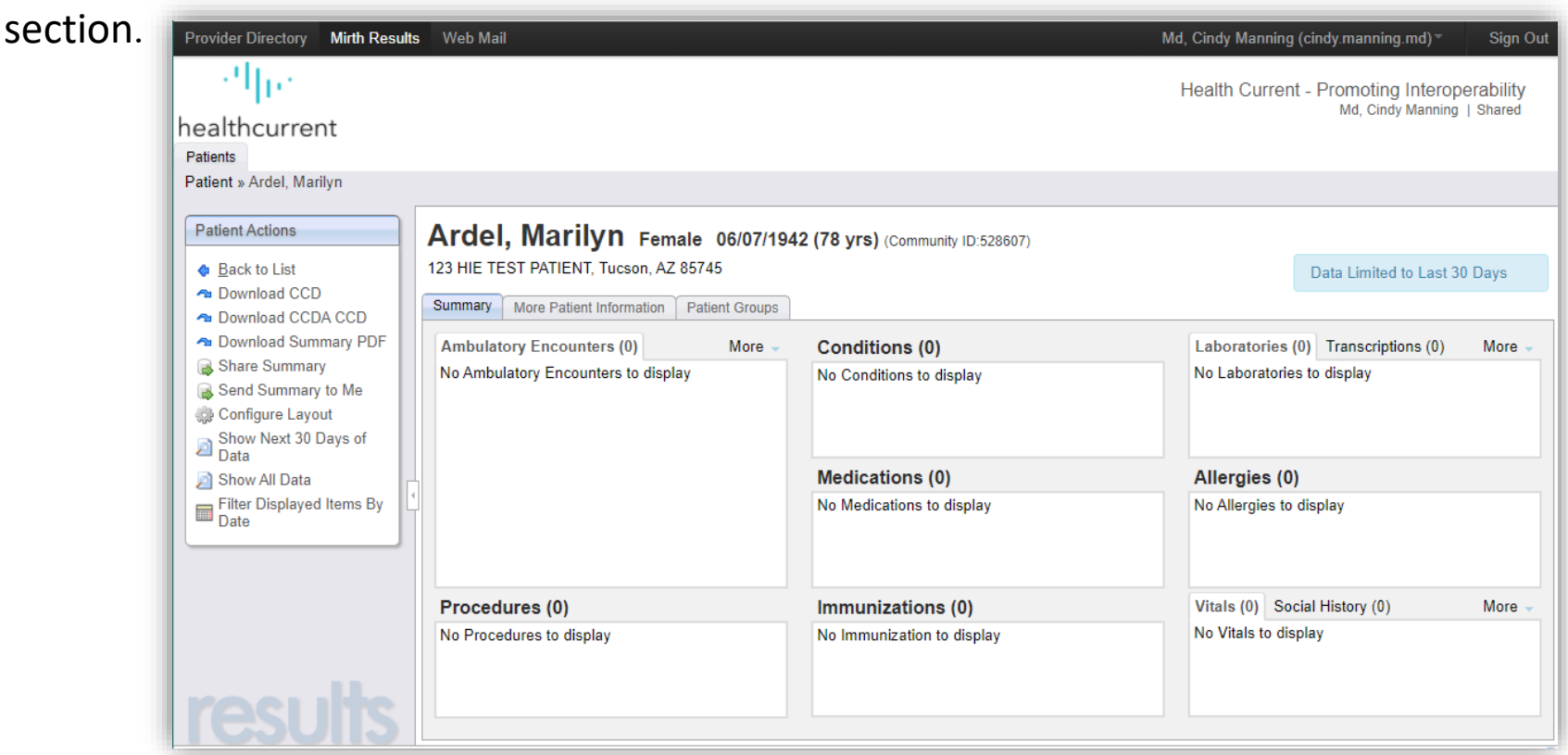

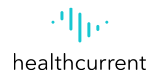

### **HIE Portal – Patient Summary**

The number in parentheses next to each section header indicates the number of data items in that section. You can view clinical messages and download files that pertain to the patient whose data you are viewing.

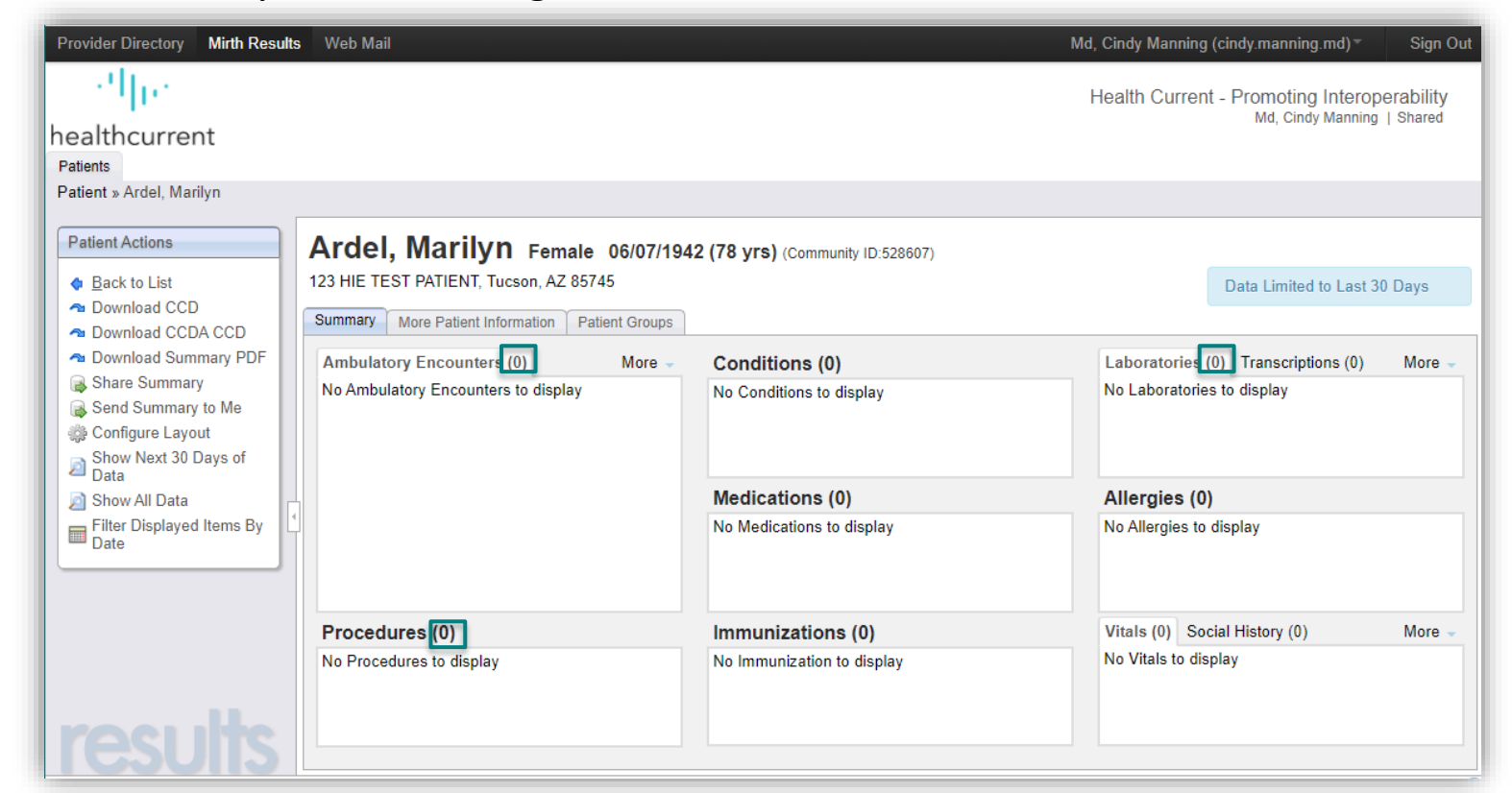

# HIE Portal – Patient Summary: Data Range Specifications

The Patient Summary sub-tab page consists of a grid of patient-care history referred to as clinical sections. The number in parentheses next to each section header indicates the number of data items in that section. You can view clinical messages and download files that pertain to the patient whose data you are viewing.

Initially, when the patient summary loads, you will notice there is an icon stating, "Data Limited to Last 30 Days" in the upper right-hand corner.

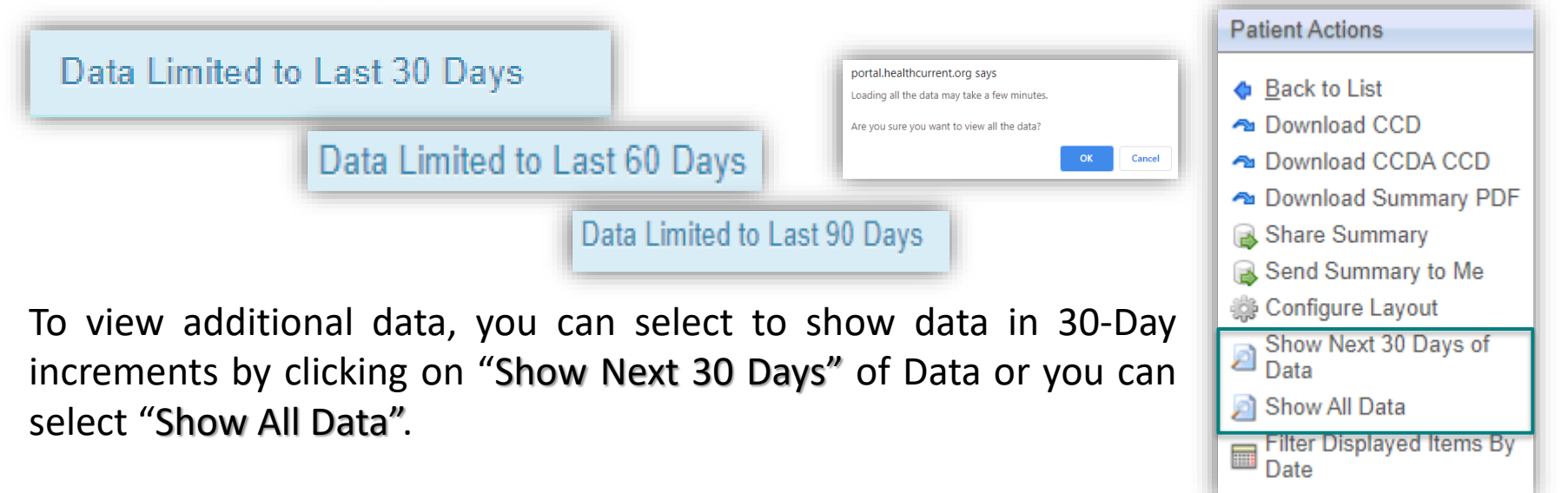

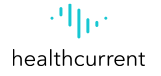

#### **HIE Portal – Show All Data**

| Provider Directory Mirth Results                                                                                                    | Web Mail                                                                                                    |                                   | Md, Cindy Manning (cindy.manning.md)  Sign Out                            |
|----------------------------------------------------------------------------------------------------|----------------------------------------------------------------------------------------------------|-----------------------------------|---------------------------------------------------------------------------|
| 29[62                                                                                                    |                                                                                                    |                                   | Health Current - Promoting Interoperability<br>Md, Cindy Manning   Shared |
| Patients                                                                                                    |                                                                                                    |                                   |                                                                           |
| Patient Actions      Actions      Back to List      Download CCD      Download CCD      Download | Ardel, Marilyn Female 06/07/194<br>123 HIE TEST PATIENT, Tucson, AZ 85745<br>Summary More Patient Information Patient Groups | 42 (78 yrs) (Community ID:528607) |                                                                           |
| ▲ Download Summary PDF                                                                                                    | Ambulatory Encounters (3) More -                                                                                             | Conditions (11)                   | Laboratories (1) Transcriptions (0) More -                                |
| 🔒 Share Summary                                                                                                    | Date Admission Type Source                                                                                                   | Name Date Source                  | Date Name Source                                                          |
| Send Summary to Me                                                                                                    | 08/22/2016 Outpatient ERHC                                                                                                   | DIAB 05/01/2013 DSCH              | 06/01/2009 K ERHC                                                         |
| Gontigure Layout     Filter Displayed Items By                                                                                                    | 03/16/2014 DSCH                                                                                                    | HYPE 05/01/2013 DSCH              |                                                                           |
| Date                                                                                                    | 02/15/2014 DSCH                                                                                                    | •                                 |                                                                           |
|                                                                                                    |                                                                                                    | Medications (5)                   | Allergies (3)                                                             |
|                                                                                                    |                                                                                                    | Date Name Source                  | Allergen ReactionsReported                                                |
|                                                                                                    |                                                                                                    | 10/14/2013 LEVA DSCH              | Penici Respir                                                             |
|                                                                                                    |                                                                                                    | 12/30/2012 adoso DSCH             | Cat d Produ                                                               |
|                                                                                                    | Procedures (2)                                                                                                    | Immunizations (2)                 | Vitals (2) Social History (0) More -                                      |
|                                                                                                    | Date Name Source                                                                                                    | VaccineAdministered Dose          | Name Value Collected                                                      |
|                                                                                                    | 05/05/2011 XR C DSCH                                                                                                    | Hib 01/01/2011                    | Weight 215.0 LBS                                                          |
| results                                                                                                    | 03/12/2006 Infusi DSCH                                                                                                    | □ VE 04/07/2010 54                | Height 70.0 IN                                                            |

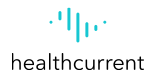

**HIE Portal – Patient Summary** The number in parentheses next to each section header indicates the number of data items in that section. You can view clinical messages and download files that pertain to the patient whose data you are viewing.

| Provider Directory Mirth Results                        | Web Mail                                                                                                    |                                       | Md, Cindy Manning (cindy.manning.md) ▼ Sign Out                           |
|---------------------------------------------------------|----------------------------------------------------------------------------------------------------|---------------------------------------|---------------------------------------------------------------------------|
| healthcurrent                                           |                                                                                                    |                                       | Health Current - Promoting Interoperability<br>Md, Cindy Manning   Shared |
| Patient » Ardel, Marilyn                                |                                                                                                    |                                       |                                                                           |
| Patient Actions  Back to List Download CCD Deveload CCD | Ardel, Marilyn Female 06/07/1942 (78 yrs) (Comm<br>123 HIE TEST PATIENT, Tucson, AZ 85745<br>Summary More Patient Information Patient Groups | unity ID:528607)                      |                                                                           |
| Download Summary PDF                                    | Ambulatory Encounters (3) Inpatient Encounters (2) More                                                                                      | Conditions (11                        | Laboratorie (1) Transcriptions (0) Imaging (1) Other Orders (8)           |
| Share Summary<br>Send Summary to Me                     | Date Admission Type Source                                                                                                    | □ Name Date Source                    | □ Date Name Source<br>□ 06/01/2009 K ERHC                                 |
| 🌼 Configure Layout                                      | □ 03/16/2014 DSCH                                                                                                    | HYPERTENSI 05/01/2013 DSCH            |                                                                           |
| Filter Displayed Items By<br>Date                       | □ 02/15/2014 DSCH                                                                                                    | Depression 12/13/2012 DSCH            |                                                                           |
|                                                         |                                                                                                    |                                       |                                                                           |
|                                                         |                                                                                                    | Medications (5)                       | Allergies (3)                                                             |
|                                                         |                                                                                                    | Date Name Source                      | Allergen Reactions Reported                                               |
| L.                                                      |                                                                                                    | 10/14/2013 LEVAQUIN T DSCH            | Penicillin Respiratory di                                                 |
|                                                         |                                                                                                    | 12/30/2012 adosopine (ad DSCH         | Cat dander Produces hives                                                 |
|                                                         |                                                                                                    | 08/07/2012 amoproxan (a DSCH          | Oats Sneezing (Se 10/18/2004                                              |
|                                                         |                                                                                                    | Ov/01/2012 arteflope (arte DQCU     ▼ |                                                                           |
|                                                         | Procedures (2)                                                                                                    | Immunizations (2)                     | Vitals (2) Social History (0) Documents (6) More -                        |
|                                                         | Date Name Source                                                                                                    | Vaccine Administered Dose             | Name Value Collected                                                      |
|                                                         | 05/05/2011 XR CHEST 1 V DSCH                                                                                                    | Hib-Hep B 01/01/2011                  | Weight 215.0 LBS                                                          |
|                                                         | 03/12/2006 Infusion of Imm DSCH                                                                                                    | VEE, live 04/07/2010 54.0 mmol/L      | Height 70.0 IN                                                            |
|                                                         |                                                                                                    |                                       |                                                                           |

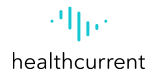

### **HIE Portal – View Results**

1. Click on the More Tab to see other Encounters : Emergency & Inpatient Encounters,

| Provider Directory Mirth Results Web Mail                                                                                                    | м                                                                                                    | d, Cindy Manning (cindy.manning.md) * Sign Out                                                                  |
|----------------------------------------------------------------------------------------------------|----------------------------------------------------------------------------------------------------|----------------------------------------------------------------------------------------------------|
| healthcurrent<br>Patients<br>Patient » Ardel, Marilyn                                                                                                    |                                                                                                    | Health Current - Promoting Interoperability<br>Md, Cindy Manning   Shared                                       |
| Patient Actions            Back to List             Download CCD             Download CCDA CCD             Download Summary PDF             Share Summary             Send Summary to Me             Configure Layout | 2 (78 yrs) (Community ID:528607) Conditions (11) Name Date Source DIAB 05/01/2013 DSCH HYPE 05/01/2013 DSCH  | Laboratories (1)     Transcriptions (0)     More       Date     Name     Source       06/01/2009     K     ERHC |
| Date                                                                                                    | Medications (5)                                                                                              | Allergies (3)                                                                                                   |
| •                                                                                                    | Date Name Source                                                                                             | Allergen ReactionsReported                                                                                      |
|                                                                                                    | 10/14/2013 LEVA DSCH                                                                                         | Penici Respir                                                                                                   |
|                                                                                                    | 12/30/2012 adoso DSCH                                                                                        | Cat d Produ                                                                                                    |
| Procedures (2)                                                                                                    | Immunizations (2)                                                                                            | Vitals (2) Social History (0) More -                                                                            |
| Date         Name         Source           05/05/2011         XR C         DSCH           03/12/2006         Infusi         DSCH                                                                                      | VaccineAdministered         Dose           Hib         01/01/2011           VE         04/07/2010         54 | Name     Value     Collected       Weight     215.0 LBS       Height     70.0 IN                                |

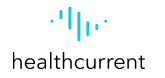

## **HIE Portal – View Results**

The User will be able to view more detail about the data items in any of the clinical sections.

1. Hover over an item with your mouse cursor, a small pop-up box will appear with a brief overview of the result.

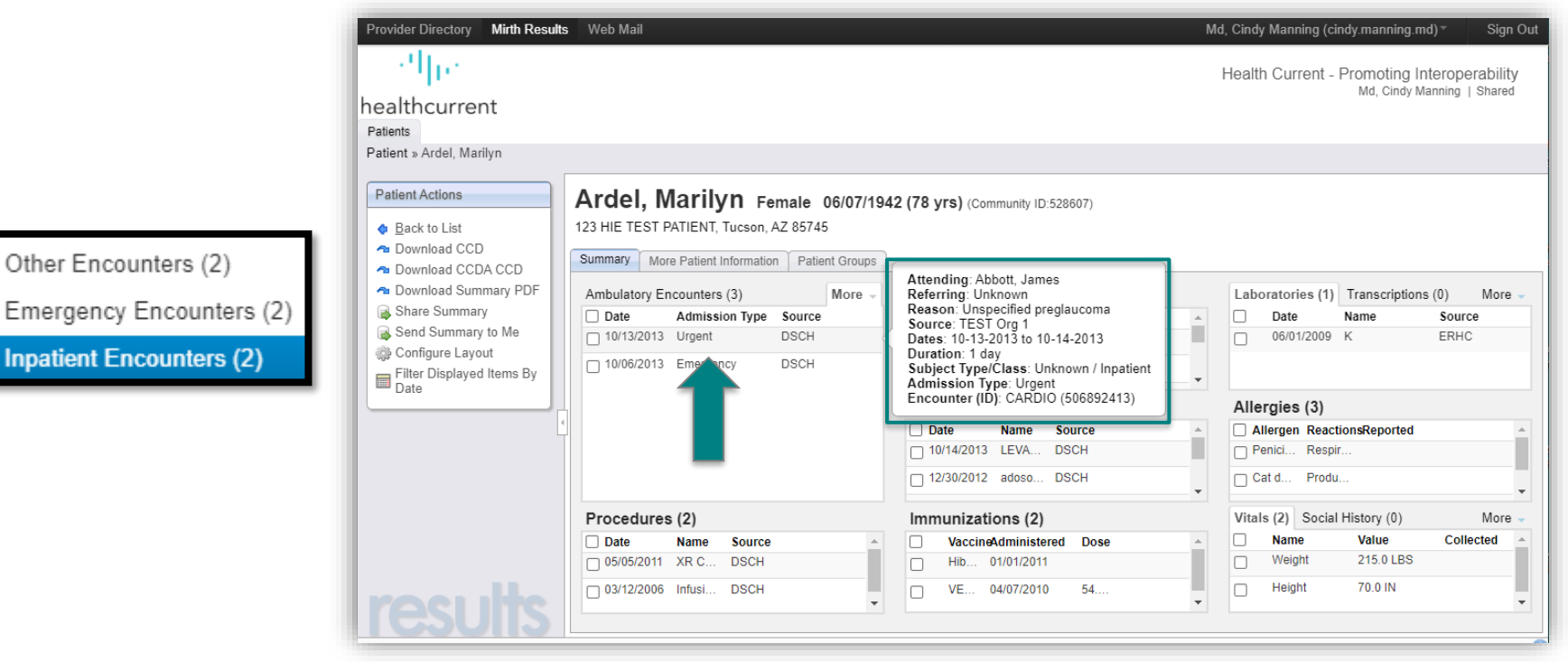

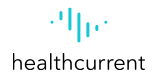

## **HIE Portal – View Results**

2. Where appropriate, these pop-up windows may also have links to other related data, such as the links for "View Condition Details" and "View Result Details" which is shown in the example below. When Clicking on the Entry, you will view Result Details.

| Provider Directo                                                                   | ory Mirth Results W                       | 'eb Mail                                                                   |                                               |                            |                                                          | Md, Cindy Mannii                    | ng (cindy.manning.m                             | nd)⊤ Sign Out                              |   |
|------------------------------------------------------------------------------------|-------------------------------------------|----------------------------------------------------------------------------|-----------------------------------------------|----------------------------|----------------------------------------------------------|-------------------------------------|-------------------------------------------------|--------------------------------------------|---|
| րեր                                                                                | Inpatient Encounters                      |                                                                            |                                               |                            |                                                          |                                     |                                                 | × perability                               |   |
| healthcu<br>Patients<br>Patient » Arde                                             | Download Report S<br>Ardel, Marilyn 6/7   | hare Send to Me<br>/1942 Female                                            |                                               |                            |                                                          |                                     |                                                 | Shared                                     |   |
| Patient Actio                                                                      | Encounter Summar                          | High   Abnormal: ! 🔶 🛧 (                                                   | Associated Providers                          |                            | Source Ir                                                | formation                           |                                                 |                                            |   |
| <ul> <li>Download</li> <li>Download</li> <li>Download</li> <li>Shara Su</li> </ul> | Status<br>Admission Type<br>Admitted Date | Discharged<br>Urgent<br>Oct 13, 2013 3:32:00 AM<br>Oct 14, 2013 9:45:00 AM | Admitting Provider Abl Attending Provider Abl | bott, James<br>bott, James | Conditions<br>+ Back To Inpatient E<br>Ardel, Marilyn 6/ | rcounter                            |                                                 |                                            | X |
| Snare Su<br>Send Sur<br>Configure<br>Filter Dis                                    | Service<br>Class<br>Encounter Reason      | CARDIO<br>Inpatient<br>Unspecified preglaucoma                             |                                               |                            | Condition<br>Condition Type<br>Name                      | Diagnosis<br>Essential Hypertension | Source Information<br>Source T<br>Received On J | n<br>IEST Org 1<br>Jun 10, 2015 9:15:02 AM |   |
| Date                                                                               | Description                               | Inpatient                                                                  |                                               |                            | То                                                       | (No End Date)                       |                                                 |                                            |   |
|                                                                                    | Name                                      |                                                                            | Туре                                          |                            | Date                                                     | Details                             |                                                 |                                            |   |
|                                                                                    | Essential Hypertens                       | ion                                                                        | Diagnosis                                     |                            |                                                          | View Co                             | ndition Details                                 | More –                                     |   |
|                                                                                    | Fatty liver                               |                                                                            | Diagnosis                                     |                            |                                                          | View Co<br>View Co                  | ndition Details                                 | llected                                    |   |
| res                                                                                | Unspecified preglau                       | coma                                                                       | Diagnosis                                     |                            |                                                          | View Co                             | ndition Details                                 | -                                          |   |

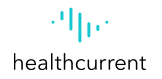

## **HIE Portal – Downloading Summary PDF**

The Download Summary PDF dialog opens in which you are able to specify a date range to download or **download without a specified date range**.

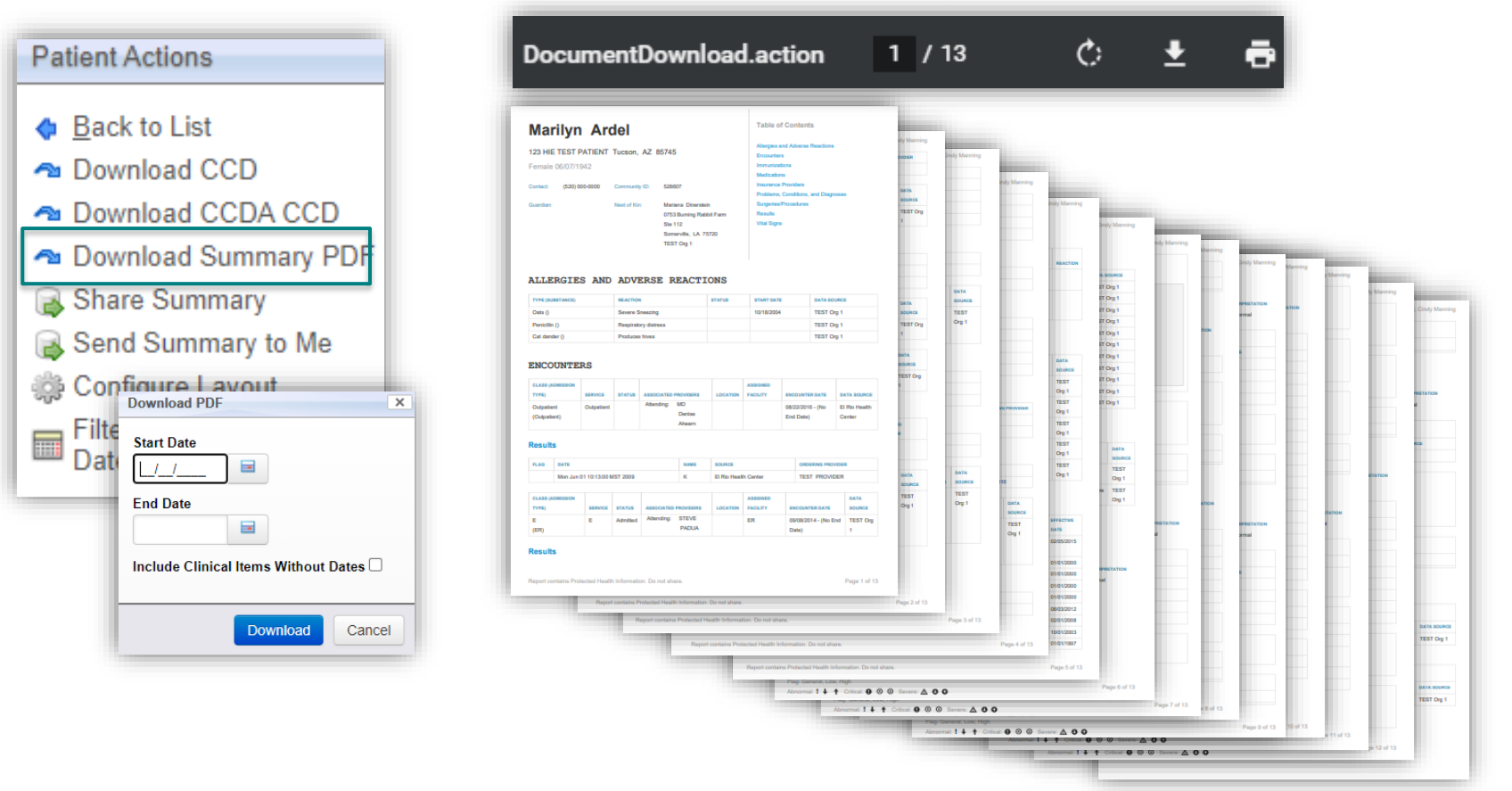

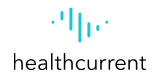

## **HIE Portal – Downloading Summary PDF**

The Download Summary PDF dialog opens in which you are able to **specify a date range to download** or download without a specified date range.

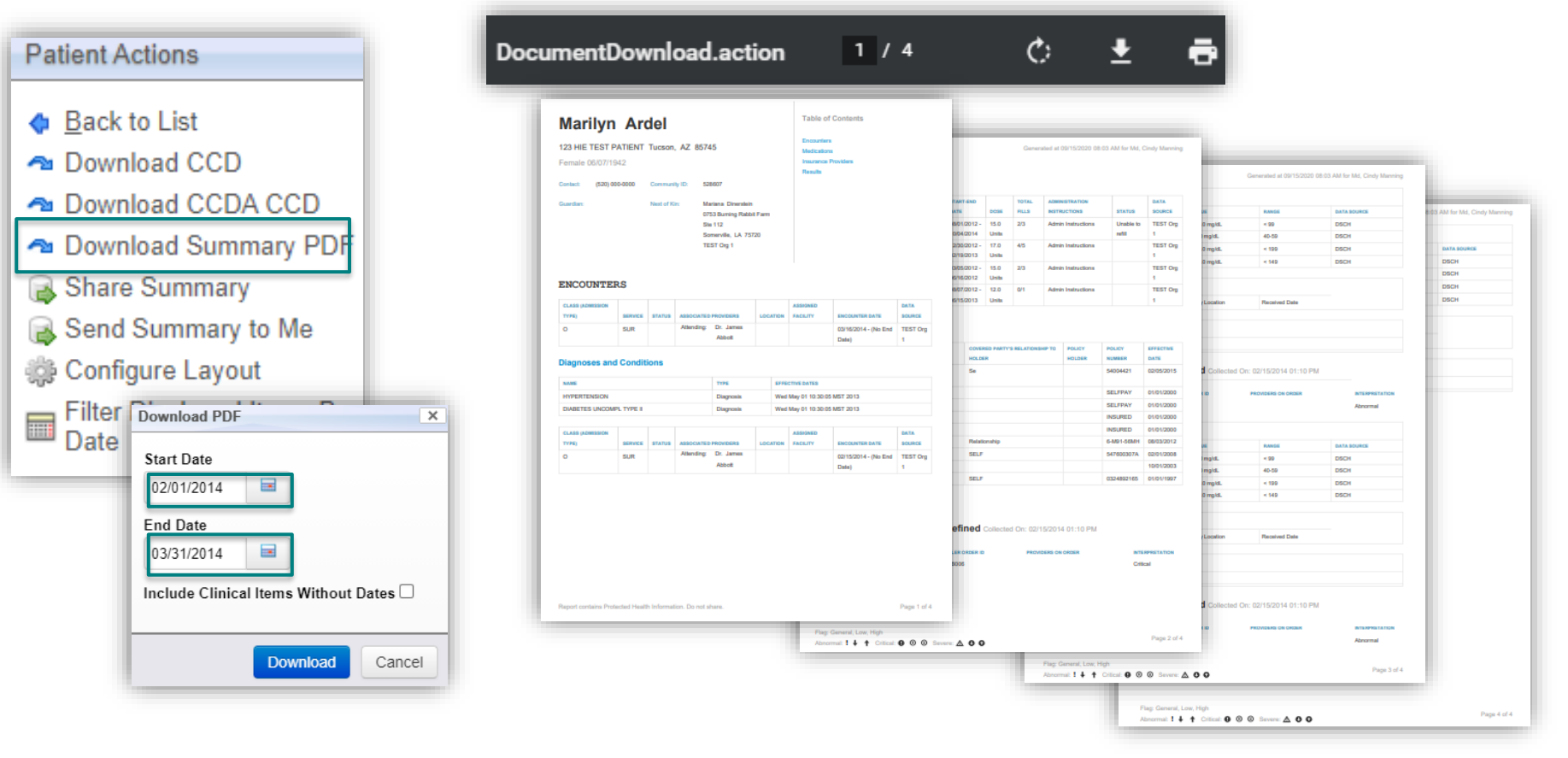

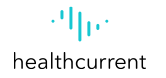

## HIE Portal – Downloading, Sharing, Sending Encounter

**1. Download Document** 

2. Download to (Desktop)

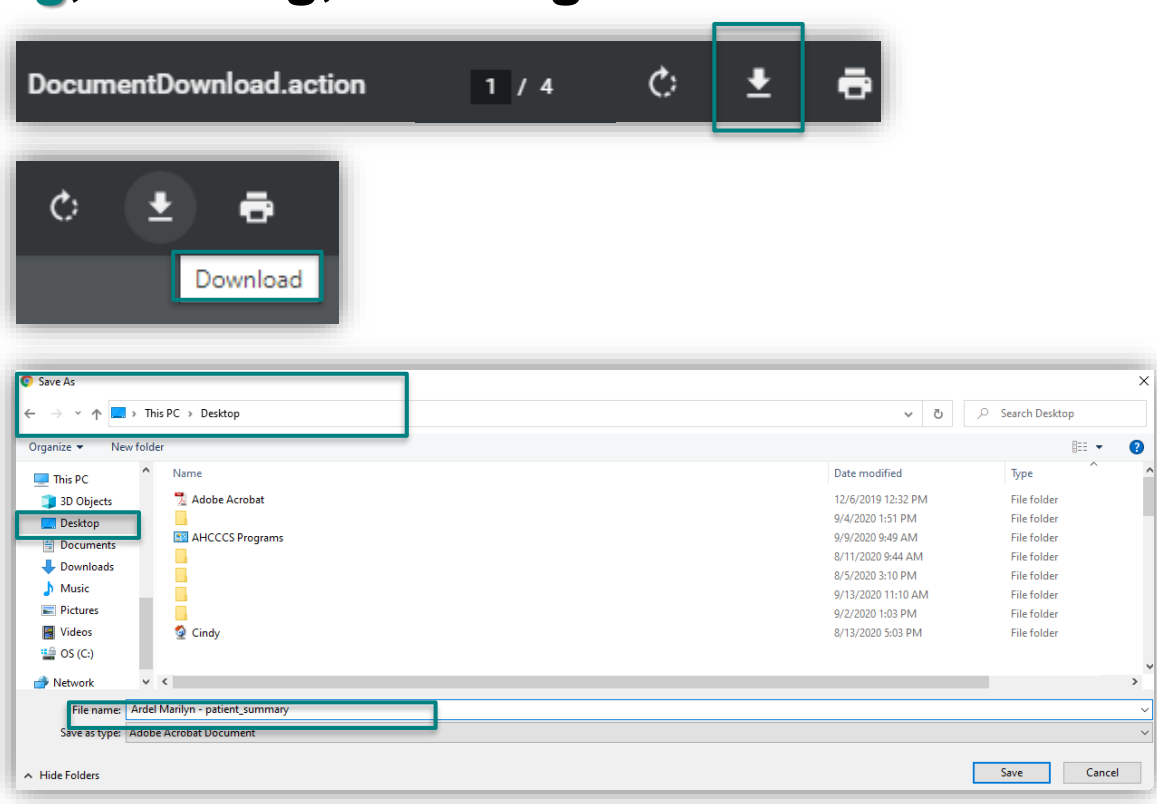

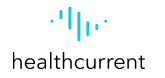

# HIE Portal – Downloading, Sharing, Sending Encounter

1. Select Web Mail

2. Select Compose

Provider Directory Mirth Results Web Mail Md, Cindy Manning (cindy.manning.md) Sign Out  $||_{\mathbf{P}}$ Health Current - Promoting Interoperability Md, Cindy Manning | Shared healthcurrent Mirth Results Web Mail (65 11 I.S. ... ¢ Q.-All I healthcurren 5 Inbox 0. 11 Subject Size Date / Drafts 91 KB **Clinical Message Notification** alertinguser@direct.healthcurre\_\_\_ Mon 18:37 7 KB **Clinical Message Notification** alertinguser@direct.healthcurre. Mon 18:13 ( Sent **Clinical Message Notification** alertinguser@direct.healthc .... Mon 18:11 7 KB 5 Junk **Clinical Message Notification** alertinguser@direct.healthc ... Mon 18:03 28 KB Trash **Clinical Message Notification** alertinguser@direct.healthcurre. Mon 17:15 558 KB alertinguser@direct.healthc... Mon 17:12 91 KB **Clinical Message Notification** + 6 KB **Clinical Message Notification** alertinguser@direct.healthc... Mon 17:10 6 KB **Clinical Message Notification** \* alertinguser@direct.healthc... Mon 17:10 **Clinical Message Notification** alertinguser@direct.healthcurre\_\_\_\_Mon 17:10 6 KB Select 2 Threads 2 Messages 2 to 9 of 9 23

 Select Recipient
 Select Attach a File (Saved File on Desktop)
 Select Upload

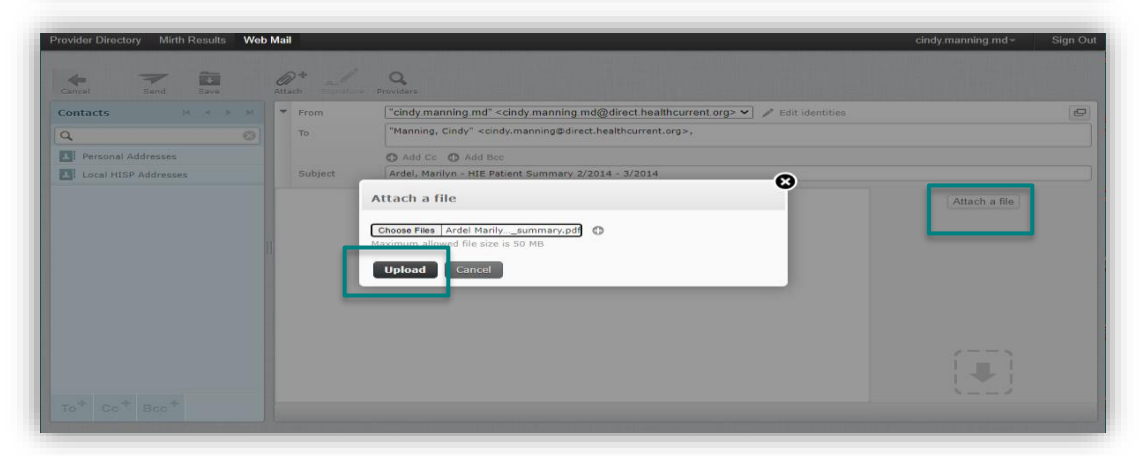

# HIE Portal – Downloading, Sharing, Sending Encounter

6. Compose Message 7. Select Send

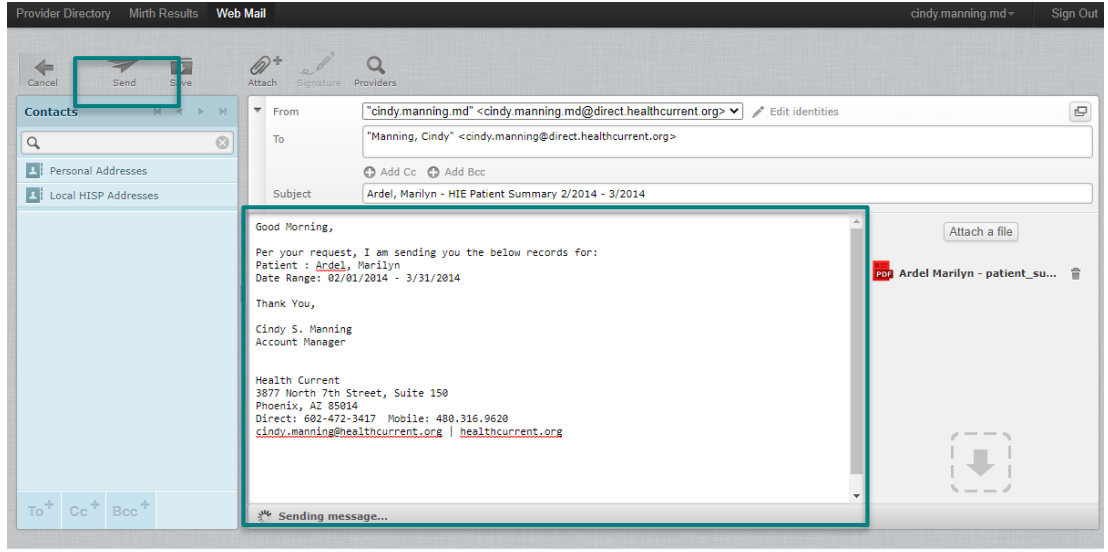

## 8. Confirm Message Sent

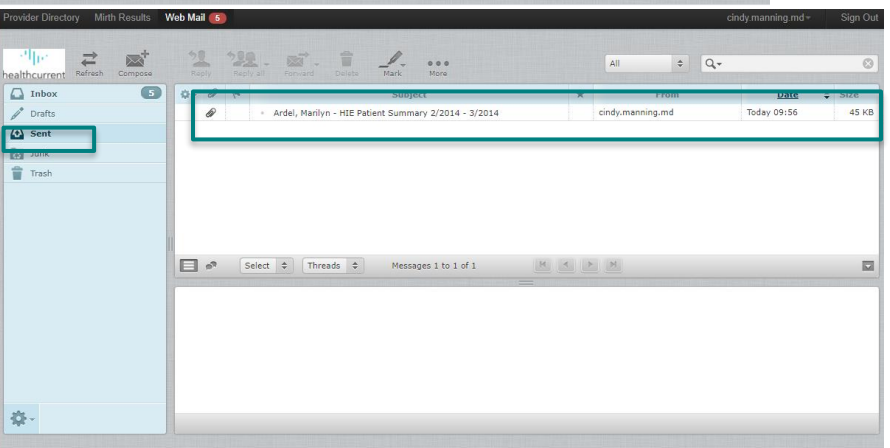

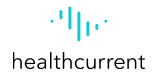

## HIE Portal – Downloading, Sharing, Receiving Encounter

9. Receiving Alert Notification in Organization Email

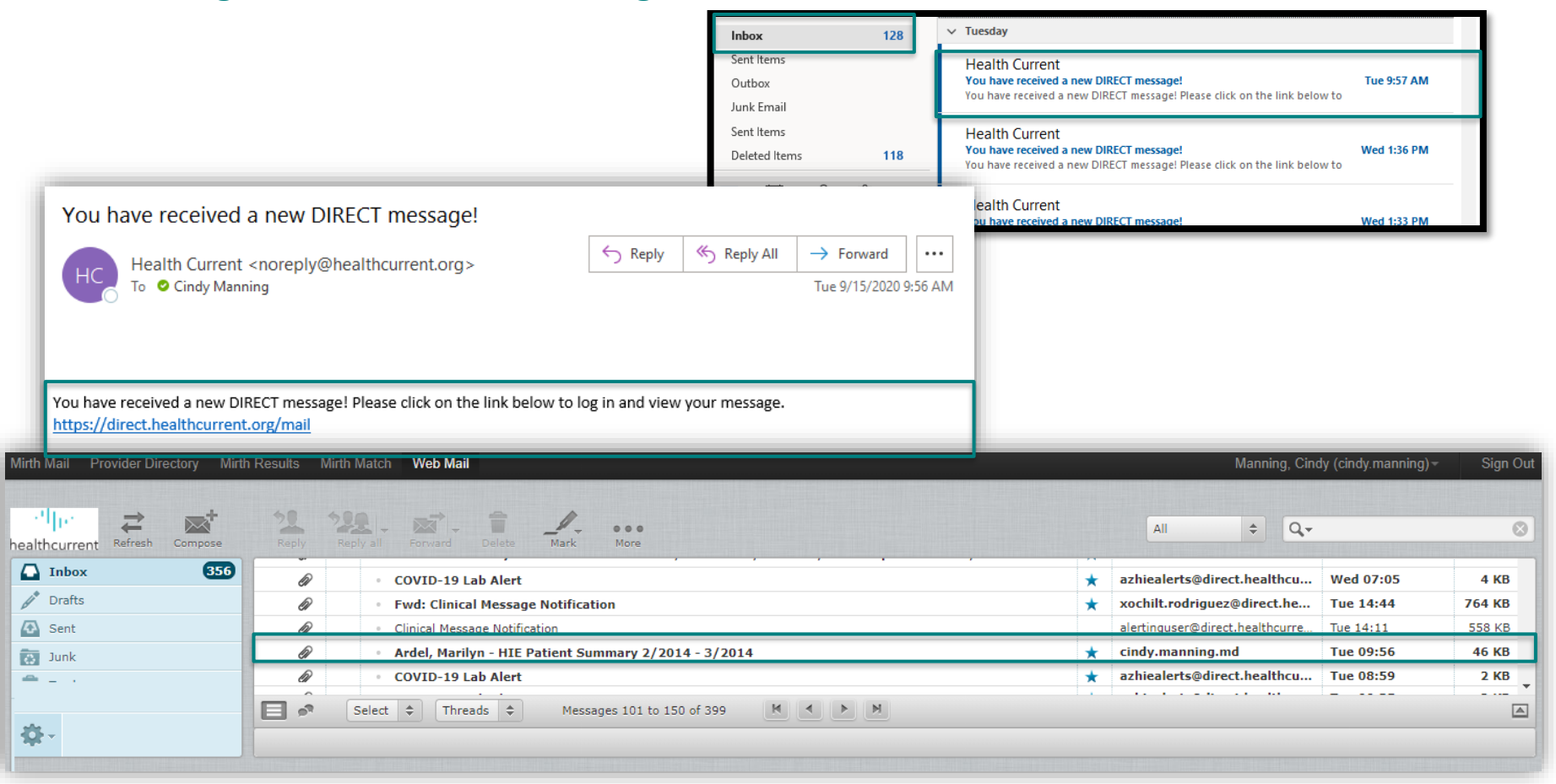

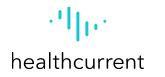

#### HIE Portal – Downloading, Sharing, Receiving Encounter 10. Opening Encounter in Mirth Web Mail

n Mail Provider Directory Mirth Results Mirth Match Web Mail Mirth Results Mirth Match Web Mail 4 Name: Ardel Marilyn - patient summary.pdf Type: application/pdf 653 Ardel, Marilyn - HIE Patient Summary 2/2014 - 3/2014 Size: 32 KB Message 133 of 399 🖪 🕨 From cindy.manning.md 11+ — + 🤉 🖂 | A<sup>®</sup> Read aloud | 🖓 Draw ∨ 🛱 Highlight ∨ & Erase | 1 of 4 咼 To Manning, Cindy 1+ Sent Sent Junk Good Morning Trash Ardel Marilyn - patient\_sum... Save (Ctrl+S) Per your request. I am sending you the below records: China Ar Patient: Acdel, Marilyn → ~ ↑ ■ > This PC > Desktop : Date of Service(s): 02/01/2014 - 3/31/2014 .... Organize - New folde Name Thank You. This PC 📜 Adobe Acrobat 3D Objects Desktop Cindy S. Menning AHCCCS Program Documents Account Manager - 🕹 Downloads Music E Pictures Videos 🧟 Cindy Health Current 🛀 OS (C:) 3877 North 7th Street, Suite 150 Network Phoenix, AZ 85014 Direct: 682.472.3417 Mobile: 488 316 9628 File name: Ardel Marilyn - patient\_sum Save as type: Adobe Acrobat Document cindy.manning@healthcurrent.org | healthcurrent.org Sent via Mirth Mail Marilyn Ardel MEDICATIONS 110.0 mg/s - 22 DOCH 1100 mg/d. < 20 DOCH. 65.0 mg/d, 220.0 mg/d, DATA BULKER 25.0 mgidi. 40-09 000H HDL Choindard 40-89 000H 123 HIF TEST PATIENT Tueson, AZ 8574 300.0 mg/dL DOCH TEST OR Unable to TEST ON SPECIME TEST OF Matana Dinershin 0753 Burning Rabot Fam TEST OR Site 112 PERFORMING FACILITIES PERFORMING FACILITIES Somenille, LA 75720 INSURANCE PROVIDERS Order Type: Unknown Or Undefined Collected On: 02/15/2014 01:10 P ENCOUNTERS Abronnal 0.05211 APL POLY DELPHAY. 01010000 E315/2014 - IND End TEST On NOURED 01/01/2000 URED NURES 90.0 mg/dl. 60.0 mg/dl. ~ 99 40-09 00CH NURED DOCH 6-461-06841 08/03/0512 120.0 mg/dl. 54760307A 02/01/2008 0304892165 01011997 wheetewhe Rd May 01 10 30 05 MST 201 SPECIMEN DIAZETES UNCOMPLITYPE led May 01 10:30:05 MST 2013 RESULTS PERFORMING FACILITIES Order Type: Unknown Or Undefined car FACILITY 100805 Atlending Dr. Jame G2152014 - No End TEST Org Order Type: Unknown Or Undefined Collected Ov 02/15/2014 01:10 P oreca

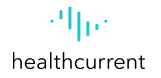

### **HIE Portal – Share Patient Summary**

Using the 'Patient Actions' box on the 'Summary' tab allows the user to send a summary of the patient's record to other providers and/or download a summary for their organization's records in both machine and human readable format.

| Provider Directory Mirth Results                                                                                          | Web Mail                                                                                                    |                                                                                                    | Md, Cindy Manning (cindy.manning.md) * Sign Out                                                                                                    |                                    |
|----------------------------------------------------------------------------------------------------|----------------------------------------------------------------------------------------------------|----------------------------------------------------------------------------------------------------|----------------------------------------------------------------------------------------------------|------------------------------------|
| · · ·     . ·<br>healthcurrent                                                                                            |                                                                                                    |                                                                                                    | Health Current - Promoting Interoperability<br>Md, Cindy Manning   Shared                                                                                       |                                    |
| Patient » Ardel, Marilyn Patient Actions  Back to List Download CCD CD                                                    | Ardel, Marilyn Female 06/07/194<br>123 HIE TEST PATIENT, Tucson, AZ 85745<br>Summary More Patient Information Patient Groups                   | 2 (78 yrs) (Community ID:528607)                                                                                                    |                                                                                                    |                                    |
| Download Summary PDF     Share Summary     Send Summary to Me     Configure Layout     Fitter Displayed Items By     Data | Ambulatory Encounters (0)     More       Date     Admission Type     Source       08/22/2016     Outpatient     ERHC       03/16/2014     DSCH | Date         Source           DIAB         05/01/2013         DSCH           HYPE         05/01/2013         DSCH                                         | Laboratories (0) Transcriptions (0) More -<br>Date Name Source<br>06/01/2009 K ERHC<br>Share Summary                                                            | x                                  |
|                                                                                                    | 0213/2014 030H                                                                                                    | Medications (5)           Date         Name         Source           10/14/2013         LEVA         DSCH           12/30/2012         adoso         DSCH | Manage Saved      Search for Recipients and Send      Recipient     Destination      Group: Promoting Interoperability x x      Direct Address. cindy manning.m | d@direct.healthcur → Add Recipient |
| results                                                                                                    | Date         Name         Source           05/05/2011         XR C         DSCH           03/12/2006         Infusi         DSCH               | Immunizations (2)           VaccineAdministered         Dose           Hib         01/01/2011           VE         04/07/2010         54                  | Use Email Subject and Body Defau<br>PDF Template<br>System Default PDF Template                                                                                 | vgenoentounioun<br>uits ☑          |
|                                                                                                    |                                                                                                    |                                                                                                    | -                                                                                                    | Share Now Cancel                   |

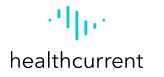

## **HIE Portal – Share Patient Summary**

**9** Row 1 : Message was successfully sent.

| Provider Directory Mirth Results | Web Mail 💿                                                                                                    |               |                                 | cindy.manning.md~ | Sign Out |
|----------------------------------|----------------------------------------------------------------------------------------------------|---------------|---------------------------------|-------------------|----------|
| healthcurrent Refresh Compose    | Reply Reply all Forward Delete Mark More                                                                                                    |               | All 💠 🔍                         |                   | 8        |
| 🚺 Inbox 🛛 5                      | 🕸 - 🖉 🎋 Subject                                                                                                    | *             | From                            | <u>Date</u> ≑     | Size 🔺   |
| Drafts                           | <ul> <li>Clinical Message Notification</li> </ul>                                                                                                    |               | alertinguser@direct.healthcurre | Today 18:37       | 91 KB    |
| 🐼 Sent                           | <ul> <li>Clinical Message Notification</li> </ul>                                                                                                    |               | alertinguser@direct.healthcurre | Today 18:13       | 7 KB     |
| Junk                             | <ul> <li>Clinical Message Notification</li> </ul>                                                                                                    | *             | alertinguser@direct.healthc     | Today 18:11       | 7 KB     |
| Trash                            | Clinical Message Notification                                                                                                    | *             | alertinguser@direct.healthc     | Today 18:03       | 28 KB    |
| IIdsii                           | <ul> <li>Clinical Message Notification</li> </ul>                                                                                                    |               | alertinguser@direct.healthcurre | Today 17:15       | 558 KB   |
|                                  | Clinical Message Notification                                                                                                    | *             | alertinguser@direct.healthc     | Today 17:12       | 91 KB    |
|                                  | Clinical Message Notification                                                                                                    | *             | alertinguser@direct.healthc     | Today 17:10       | 6 KB     |
|                                  | Clinical Message Notification                                                                                                    | *             | alertinguser@direct.healthc     | Today 17:10       | 6 KB     |
|                                  | Clinical Message Notification                                                                                                    |               | alertinguser@direct.healthcurre | Today 17:10       | 6 KB 🔻   |
|                                  | Select 💠 Threads 🗢 Messages 1 to 9 of 9                                                                                                    | <u>N</u>      |                                 |                   |          |
|                                  | Clinical Message Notification<br>From alertinguser@direct.healthcurrent.org 1* Date Today 1<br>This is a clinical message notification. Please see attachment for the message that matched your subscription polition Sent via Mirth Mail | 8:37<br>cies. | Por clini                       | (*) (*) →         | Ţ        |
| <b>₽</b> ~                       |                                                                                                    |               |                                 |                   |          |

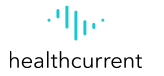

## **HIE Portal – Share Patient Summary**

**Diagnoses and Condition** 

#### Marilyn Ardel

| 100 MIE   | TEST DATIENO   |               | 05745                    | Allerg  |
|-----------|----------------|---------------|--------------------------|---------|
| 123 PILE  | TEST PATIENT   | Tucson, Az    | 60740                    | Enco    |
| Female    | 06/07/1942     |               |                          | Inne    |
|           |                |               |                          | Media   |
| Contact   | (520) 000-0000 | Community ID: | 528607                   | Insur   |
|           |                |               |                          | Proble  |
| Guardian: |                | Next of Kirc  | Mariana Dimensiein       | Surgi   |
|           |                |               | 0753 Burning Rabbit Farm | Read    |
|           |                |               | Ste 112                  | Vital 1 |
|           |                |               | Somerville, LA 75720     |         |
|           |                |               | TEST Org 1               |         |

#### Allergies and Adverse Reactions Encounters Inventionations Medications Instantos Providers Problems Recolle Results Vited Signs

Table of Contents

#### ALLERGIES AND ADVERSE REACTIONS

| TYPE (SUBSTANCE) | REACTION             | STATUS | START DATE | DATA SOURCE |
|------------------|----------------------|--------|------------|-------------|
| Oats ()          | Severe Sneezing      |        | 10/18/2004 | TEST Org 1  |
| Penicilin ()     | Respiratory distress |        |            | TEST Org 1  |
| Cat dander ()    | Produces hives       |        |            | TEST Org 1  |

#### ENCOUNTERS

| CLASS (ADMISSION<br>TYPE)  | SERVICE    | STATUS | ASSOCIATED | PROVIDERS              | LOCATION | ASSIGNED<br>FACILITY | ENCOUNTER DATE                | DATA SOUR             |
|----------------------------|------------|--------|------------|------------------------|----------|----------------------|-------------------------------|-----------------------|
| Outpatient<br>(Outpatient) | Outpatient |        | Adending:  | MD<br>Denise<br>Ahearn |          |                      | 08/22/2016 - (No<br>End Date) | El Rio Heal<br>Center |

| Result            | 5         |            |          |            |                |              |                      |          |                           |                |
|-------------------|-----------|------------|----------|------------|----------------|--------------|----------------------|----------|---------------------------|----------------|
| FLAG              | DATE      |            |          |            | NAME           | SOURCE       |                      |          | ORDERING PROVIDE          |                |
|                   | Mon Jun 0 | 10:13:00 1 | 4ST 2009 |            | к              | El Rio Healt | th Center            |          | TEST PROVIDER             |                |
|                   |           |            |          |            |                |              |                      |          |                           |                |
| CLASS (A<br>TYPE) | DWISSION  | SERVICE    | STATUS   | ASSOCIATED | PROVIDERS      | LOCATION     | ASSIGNED<br>FACILITY | -        | COUNTER DATE              | DATA<br>SOURCE |
| E<br>(ER)         |           | E          | Admitted | Attending  | STEVE<br>PADUA |              | ER                   | 09<br>Da | (05/2014 - (No End<br>fe) | TEST Org<br>1  |

#### Results

|                                                                                                    |                                                                                                    |            |                    |               |                      |            |             |                |            | Ger      | erated at 09/1-      |                | Notifications  |              |                       |                |                      |                      |                   |
|----------------------------------------------------------------------------------------------------|----------------------------------------------------------------------------------------------------|------------|--------------------|---------------|----------------------|------------|-------------|----------------|------------|----------|----------------------|----------------|----------------|--------------|-----------------------|----------------|----------------------|----------------------|-------------------|
|                                                                                                    |                                                                                                    | NAME       |                    |               | SOUR                 | cs 0       | ROERING PRO | OVIDER         |            |          |                      |                |                |              |                       |                |                      |                      |                   |
|                                                                                                    |                                                                                                    | CT A       | BD/PELVIS W N      | CONTRAST      | TEST                 | Org 1      |             |                |            |          | EFFECTIVE            | DATES          |                |              |                       |                |                      |                      |                   |
|                                                                                                    |                                                                                                    |            |                    |               |                      |            |             |                | nonia      |          |                      |                |                |              |                       |                |                      |                      |                   |
| Above       Distribution       Tist Dig<br>Date       Tist Dig<br>Date <thtist dig<="" th="">       Tist Dig       Tist</thtist>                                                                                                    |                                                                                                    | ROCIATED   | PROVIDERS          | LOCATION      | ASSIGNED<br>FACILITY | ENCOUNTER  | DATE        | DATA<br>SOURCE | nonin      |          |                      |                |                |              |                       | Ge             | verated at 05        | (14/2020.08          | 37 PM for Not     |
| AbbelDaky1IDaky1IInterpretationInterpretationITYSEInterpretationIDagonaleInterpretationIDagonaleInterpretationIDagonaleInterpretationIDagonaleInterpretationIDagonaleInterpretationIDagonaleInterpretationIDagonaleInterpretationIDagonaleInterpretationIDagonaleInterpretationIDagonaleInterpretationIDagonaleInterpretationIDagonaleInterpretationIDagonaleInterpretationIInterpretationInterpretationIInterpretationInterpretationIInte                                                                                                    | AbbelDay1Day1Day vala $p_{12}$ $p_{12}$                                                                                                    | tlending:  | Dr. James          |               |                      | 03/16/2014 | - (No End   | TEST Org       | nonia      |          |                      |                |                |              |                       |                |                      |                      |                   |
|                                                                                                    |                                                                                                    |            | Abbott             |               |                      | Date)      |             | 1              |            |          |                      |                |                | TTPS         |                       | FECTIVE DATES  |                      |                      |                   |
| Image: Series Same in the series of the series of the ser                                                                                                    |                                                                                                    |            |                    |               |                      |            |             |                |            |          |                      |                |                | Discharge    | 20                    | Aug 25 00-00   | 00 MST 2011          | 2                    |                   |
| $ \left  \begin{array}{c c c c } & 978 \\ \hline \\ \hline \\ \hline \\ \hline \\ \hline \\ \hline \\ \hline \\ \hline \\ \hline \\ $                                                                                                    |                                                                                                    |            |                    |               |                      |            |             |                | 0036       | DATE     |                      |                |                | Admission    | W                     | rd Nov 05 01:  | 0:00 MST 20          | 33                   |                   |
| $ \left  \begin{array}{c c c c c } \hline \begin \begin \$                                                                                                    |                                                                                                    |            | TYPE               | SPPS          | CTIVE DATES          |            |             |                | 000.000    | Mon      | Oct 14 11:13:05      | MST 2013       |                |              |                       |                |                      |                      |                   |
| Image       Image       Image <t< td=""><td></td><td></td><td>Diagnosis</td><td>Wed</td><td>May 01 10:30:05</td><td>MST 2013</td><td></td><td></td><td></td><td></td><td></td><td></td><td></td><td></td><td></td><td></td><td></td><td></td><td></td></t<>                                                                                                    |                                                                                                    |            | Diagnosis          | Wed           | May 01 10:30:05      | MST 2013   |             |                |            |          |                      |                |                |              |                       |                |                      |                      |                   |
|                                                                                                    |                                                                                                    |            | Diagnosis          | Wed           | May 01 10:30:05      | MST 2013   |             |                |            | LOCATION | FACILITY             | ENCOUNTER DATE | SOURCE         |              |                       |                | AUTHO                | RNG PROVIDE          | 8                 |
| Also de la serie Abbende persones al locario a se serie a source a se serie a source a se serie a source a se serie a source a serie a source a serie a source a serie a source a source a serie a source a source a serie a source a source a serie a source a source a source a source a serie a source a source a sou                                                                                                    | CALL       ASSORATION       ASSORATION       ASSORATION       ASSORATION       ASSORATION       Org       Org                                                                                                    |            |                    |               |                      |            |             |                | adm.       |          |                      | 10/06/2013 -   | TEST           |              |                       |                | Daniel               | Funn                 |                   |
| $ \left  \begin{array}{c c c c c c c c c c c c c c c c c c c $                                                                                                    | anding       D. June       Also de l'11/2014 -/b E       TEST Crog       IEST Crog       IEST C                                                                                                    | COCUTED I  | PROVINCES.         | LOCATION      | ASSIGNED             | ENCOUNTER  | DATE        | DATA           | ar .       |          |                      | 10/15/2013     | Org 1          |              |                       |                |                      |                      |                   |
| AbbelDatiTControlControl<                                                                                                    | Abbrild       Dating       Name         Abbrild       Dating       Name       Abbrild       Sources       Sources       So                                                                                                    | tlending:  | Dr. James          |               |                      | 02/15/2014 | · (No End   | TEST Ora       | ar .       |          |                      |                |                |              |                       |                |                      |                      |                   |
| ABSOLUTION       ABSOLUTION       ABSOLUTION </td <td></td> <td></td> <td>Abbott</td> <td></td> <td></td> <td>Date)</td> <td>,</td> <td>1</td> <td></td> <td></td> <td></td> <td></td> <td></td> <td>0035</td> <td></td> <td>DATE</td> <td></td> <td></td> <td></td>                                                                                                    |                                                                                                    |            | Abbott             |               |                      | Date)      | ,           | 1              |            |          |                      |                |                | 0035         |                       | DATE           |                      |                      |                   |
| Allower<br>Horoconstrates<br>Horoconstrates<br>Hor                                                                                                    | ASSOCIATESP       ASSOCIATESP                                                                                                    |            |                    |               |                      |            |             |                |            |          |                      |                |                | 17.0 Un      | ta I                  | Sun Dec 300    | 00:00 MST 2          | 012                  |                   |
| Packada         Locative         Account and the second and the second and the secon                                                                                                    | PROTOCOME         DECATION         PROCUNTING AND LOCATION AND LOCATION AND LOCAT                                          | ASSOC      | INTED              |               | ASSIGNED             |            |             | DATA           |            |          |                      | DATE           |                | 15.0 Un      | ta I                  | Mon Mar 05 0   | 00:00 MST 2          | 1012                 |                   |
| o       NORMOUSL-<br>100440013-       Normality of<br>100440013-       Normality of                                                                                                    | Instrument       Instrument       Instrument <td>PROVID</td> <td>aka -</td> <td>LOCATION</td> <td>PACILITY</td> <td>ENCOUNTER</td> <td>DATE</td> <td>TERT Our</td> <td></td> <td></td> <td></td> <td></td> <td></td> <td>15.0 Un</td> <td>ta 1</td> <td>Wed Aug 01 0</td> <td>0.00:00 MST</td> <td>2012</td> <td></td>                                                                                                    | PROVID     | aka -              | LOCATION      | PACILITY             | ENCOUNTER  | DATE        | TERT Our       |            |          |                      |                |                | 15.0 Un      | ta 1                  | Wed Aug 01 0   | 0.00:00 MST          | 2012                 |                   |
| Altering     Dr.     Astender     10/13/20/13 -<br>10/13/20/13 -<br>3.mms     Dist     EST     Altering     Construct     EST     Altering     Anal<br>Max     Altering     Construct     EST     Altering     Construct     EST     Altering     Construct     EST     Altering     Construct     EST     Altering     Construct     EST     Altering     Construct     EST     Altering     Construct     EST     Construct     Altering     Construct     EST     Construct     Altering     Construct     EST     Construct     Altering     Construct     EST     Construct     Altering     Construct     Est     Construct     Construct     Est     Construct     Construct     Est     Construct     Construct     Est     Construct     Construct     Est     Construct     Construct                                                                                                    | x       x                                                                                                    | a          |                    |               |                      | 10/24/2013 | -           | 1              |            |          |                      |                |                | 12.0 Un      | ta i                  | Tue Aug 07 0   | 00:00 MST 2          | 012                  |                   |
| $ \begin{array}{c c c c c c } \hline \\ \hline \\ \hline \\ \hline \\ \hline \\ \hline \\ \hline \\ \hline \\ \hline \\ \hline $                                                                                                    | $ \begin{array}{ c                                   $                                                                                                    |            |                    |               |                      |            |             |                |            |          |                      |                |                |              |                       |                |                      |                      |                   |
| Alteriang     Construint     Status     Status     St                                                                                                    | A SIGNAT       DOUCLATION       DATA       DATA<                                                                                                    |            |                    |               |                      |            |             |                |            | ATUS     | DATE                 |                |                | ars.         |                       |                |                      | SOURCE               | ORDERING PR       |
| Name         Name         Name <th< td=""><td>National Drawn (14), Annylaw, Barum, Lyang, Barum, Lyang, Barum, Lyang, Barum, Lyang, Barum, Lyang, Adding, Dr.     Asting Dr.     Barum, Lyang, Adding, Dr.     Barum, Lyang, Adding, Dr.     Barum, Lyang, Adding, Dr.     Barum, Lyang, Adding, Dr.     Barum, Lyang, Adding, Dr.     Barum, Lyang, Adding, Dr.     Barum, Lyang, Adding, Adding, Dr.     Barum, Lyang, Adding, Adding, Dr.     Barum, Lyang, Adding, Adding, Dr.     Barum, Lyang, Adding, Adding, Add</td><td></td><td></td><td></td><td></td><td>-</td><td>ORDERN</td><td></td><td></td><td></td><td>Sat Jan 01 01</td><td>00-00 MST 2011</td><td></td><td>Maxilofac</td><td>A/O, Hepatitis B 5</td><td>iurface Antibo</td><td>dy (Quant)</td><td>TEST Org 1</td><td></td></th<> | National Drawn (14), Annylaw, Barum, Lyang, Barum, Lyang, Barum, Lyang, Barum, Lyang, Barum, Lyang, Adding, Dr.     Asting Dr.     Barum, Lyang, Adding, Dr.     Barum, Lyang, Adding, Dr.     Barum, Lyang, Adding, Dr.     Barum, Lyang, Adding, Dr.     Barum, Lyang, Adding, Dr.     Barum, Lyang, Adding, Dr.     Barum, Lyang, Adding, Adding, Dr.     Barum, Lyang, Adding, Adding, Dr.     Barum, Lyang, Adding, Adding, Dr.     Barum, Lyang, Adding, Adding, Add                                                                                                    |            |                    |               |                      | -          | ORDERN      |                |            |          | Sat Jan 01 01        | 00-00 MST 2011 |                | Maxilofac    | A/O, Hepatitis B 5    | iurface Antibo | dy (Quant)           | TEST Org 1           |                   |
| Assesse     Assesse     Assesse     Box     Assesse     Box     Box <td>ASSURATE     ASSURATE     ASSUR</td> <td>mp. Metabo</td> <td>olic Panel (14). A</td> <td>rrylane, Serv</td> <td>m Lipase.</td> <td>TEST Ore</td> <td></td> <td></td> <td></td> <td></td> <td></td> <td></td> <td></td> <td>nalysis, Cor</td> <td>np Metabolic Pane</td> <td>4</td> <td></td> <td>TEST Org 1</td> <td></td>                                                                                                    | ASSURATE     ASSURATE     ASSUR                                                                                                    | mp. Metabo | olic Panel (14). A | rrylane, Serv | m Lipase.            | TEST Ore   |             |                |            |          |                      |                |                | nalysis, Cor | np Metabolic Pane     | 4              |                      | TEST Org 1           |                   |
| Alsonator<br>Annota         Alsonator<br>Procession<br>Altoning<br>Abdot         Alsonator<br>Procession<br>Altoning<br>Abdot         Alsonator<br>Procession<br>Altoning<br>Abdot         Alsonator<br>Procession<br>Altoning<br>Abdot         Alsonator<br>Procession<br>Altoning<br>Abdot         Alsonator<br>Procession<br>Altoning<br>Abdot         Alsonator<br>Procession<br>Altoning<br>Altoning         Alsonator<br>Procession<br>Altoning         Alsonator<br>Procession<br>Altoning         Altoning         Altoning         Altoning         Altoning         Altoning         Altoning         Altoning         Altoning         <                                                                                                    | Associate     Associate     Assoc                                                                                                    | num        |                    |               |                      | 1          |             |                | -          | LOCATION | ASSIGNED<br>FACEJITY | ENCOUNTER DATE | DATA<br>SOURCE |              |                       |                |                      |                      |                   |
| Allanding         Dr.         Display         Notariang         Display         Notariang         Notariang         Notariang         Notariariariang         Notariang         N                                                                                                    | Alternation Processes         LOCANDE         ARCELETY         NECOMINE BLASS         SOURCE         Anality         Org 1         Circle J         Circle J         Med Age 27 00 000 MDT 2019           Admining         Dr.         Admining         Dr.         Dr.         Dr.                                                                                                    |            |                    |               | ASSIGNED             |            |             | DATA           | •          |          | Description          | 08/31/2012 -   | TEST           | ADRING       | TERING FACILITY       | STAT           |                      |                      |                   |
| Allending         Dr.         10132013 -         TEST         Annal           James         10142013         Org 1         a         a                                                                                                    | Attending     Dr.     10/13/013-     TEST     Areal       Jamma     10/14/0213     Org 1     Mode     Mode       Adoubt     Abbot     Mode     Mode     Mode       Jamma     Jamma     Mode     Mode     Mode       Jamma     Jamma     Mode     Mode     Mode       Jamma     Jamma     Mode     Mode     Mode                                                                                                    | ABIOCIA    | TED PROVIDERS      | LOCAT         | ON PACLET            | INCOUNT    | TER DATE    | SOURCE         |            |          |                      | 03/24/2013     | Org 1          | Clinic J     |                       |                | Wed                  | Apr 07 00:00:        | 00 MST 2010       |
| Adming Dr.<br>Adming Dr.<br>Jamma Abbot Set Unitable Set Unitable Set Unit                                                                                                    | Adodt Adodt Adodt Dr. James Abbot Abbot Adodt Adodt Ad | Attendit   | ig: Dr.            |               |                      | 10/13/20   | 013 -       | TEST           | Arval      |          |                      |                |                |              |                       |                |                      |                      |                   |
| Adaming Ale Adaming Ale DSCH 0502011-(No End Date)                                                                                                    | Abbott Lineas Abbott SABARH HLL SABARH HLL S |            | Abbott             |               |                      | 10/14/20   | 013         | Org 1          | in<br>Mida |          |                      |                |                | A8900        | IATED PROVIDERS       | LOCATION       | ASSIGNED<br>FACILITY | ENCOUNT              | ER DATE SC        |
| SARAH                                                                                                    | SAUNAH<br>HELL                                                                                                    | -          | James<br>Abbott    |               |                      |            |             |                |            |          |                      |                |                | ed Attend    | Sing: Alice<br>Nguyen |                | DSCH                 | 05/05/20<br>End Date | 11-(No Ti<br>i) O |
| HLL                                                                                                    |                                                                                                    |            |                    |               |                      |            |             |                |            |          |                      |                |                |              | SARAH                 |                |                      |                      |                   |

teport contains Protected Health Information. Do not shi

SARAH HILL

XR CHEST 1 VIEW PA

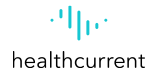

The Download a Consolidated Clinical Document Architecture (CCDA) CCD dialog opens in which you specify a date range for a summary file to be downloaded as a CCDA CCD.

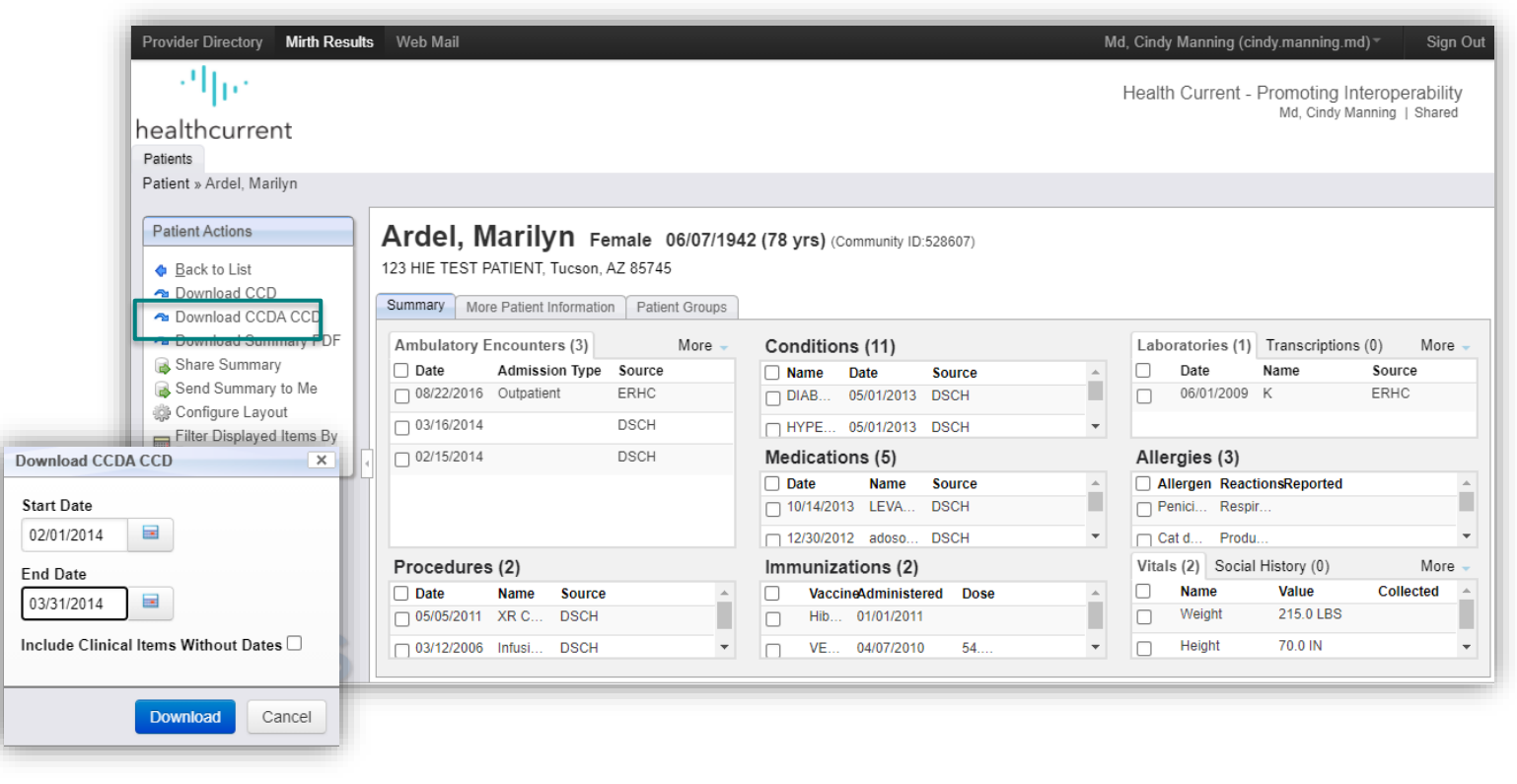

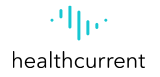

The Download a Consolidated Clinical Document Architecture (CCDA) CCD dialog opens in which you specify a date range for a summary file to be downloaded as a CCDA CCD.

The CCDA CCD will open in XML format

| Provider Directory Mirth Results                                                              | Web Mail                                                                                                    |                                                                                                    | Md, Cindy Manning (cindy.manning.md) * Sign Out                                                                                                    |                |
|-----------------------------------------------------------------------------------------------|----------------------------------------------------------------------------------------------------|----------------------------------------------------------------------------------------------------|----------------------------------------------------------------------------------------------------|----------------|
| ·'  I··<br>healthcurrent                                                                      |                                                                                                    |                                                                                                    | Health Current - Promoting Interoperability<br>Md, Cindy Manning   Shared                                                                                                    |                |
| Patients<br>Patient » Ardel, Marilyn                                                          |                                                                                                    |                                                                                                    |                                                                                                    |                |
| Patient Actions               Back to List           Download CCD           Download CCDA CCD | Ardel, Marilyn Female 06/07/194<br>123 HIE TEST PATIENT, Tucson, AZ 85745<br>Summary More Patient Information Patient Groups      | 2 (78 yrs) (Community ID:528607)                                                                                               |                                                                                                    |                |
| Download Summary PDF     Share Summary                                                        | Ambulatory Encounters (3) More -                                                                                                  | Conditions (11)                                                                                                    | Laboratories (1) Transcriptions (0) More -                                                                                                    |                |
| Send Summary to Me                                                                            | Date         Admission Type         Source           08/22/2016         Outpatient         ERHC           03/16/2014         DSCH | Name         Date         Source           DIAB         05/01/2013         DSCH           HYPE         05/01/2013         DSCH | Date Name Source     c?xml version="1.0" encoding="UT-8">         c?xml version="1.0" encoding="UT-8">         clinicaDocument xsisschemaLocation="urn:hl7-org:v3 http://hit-         testing.nist.gov:11080/hitspValidation/schema/cdar2c32/infrastructure/cda/C32_CDA.xsd" xmlns:         v                                                                                                    | sdtc="urn:hl7- |
| Date                                                                                          | 02/15/2014 DSCH                                                                                                    | Date         Name         Source           10/14/2013         LEVA         DSCH                                                | All <pre>creat</pre> COP_HOD000040" root="2.16.840.1.113883.1.3"/> <pre>ctemplateId root="2.16.840.1.113883.10.20.22.1.2"/&gt;</pre> <pre>ctemplateId root="2.16.840.1.113883.10.20.22.1.2"/&gt;</pre> <pre>ctemplateId root="2.16.840.1.113883.10.20.22.1.2"/&gt;</pre> <pre>ctemplateId root="2.16.840.1.113883.10.20.22.1.2"/&gt;</pre> <pre>ctemplateId root="2.16.840.1.113883.10.20.22.1.1"/&gt;</pre> <pre>cide extension="qctZMBHwDDAgzer" root="2.16.840.1.113883.3.1970.1"/&gt;</pre> <pre>cide extension="qctZMBHwDDAgzer" root="2.16.840.1.113883.3.1970.1"/&gt;</pre> <pre>code extension="qctZMBHwDDAgzer" root="2.16.840.1.113883.3.1970.1"/&gt;</pre> <pre>code extension="qctZMBHwDDAgzer" root="2.16.840.1.113883.3.1970.1"/&gt;</pre>                                                                                                    |                |
|                                                                                               | Procedures (2)                                                                                                    | 12/30/2012 adoso DSCH                                                                                                    | Vite Summarization of Episode Note<br><effectivetime value="20200915102309-0700'/"><br/><confidentialitycode code="Nr displayName=" codesystem="2.16.840.1.113883.5.25" normal"=""></confidentialitycode><br/><lanquaeccde ;<="" code="nrul" p=""></lanquaeccde></effectivetime>                                                                                                    |                |
|                                                                                               | Date         Name         Source           05/05/2011         XR C         DSCH                                                   | VaccineAdministered         Dose           Hib         01/01/2011                                                              | <pre>     </pre> <pre>         <pre>             </pre>         <pre>             </pre>             </pre> <pre>             </pre> <pre>            <td></td></pre> |                |
| Convicient @ 2020 Mich Comparation All right                                                  | 03/12/2006 Infusi DSCH                                                                                                    | VE 04/07/2010 54                                                                                                    | <id extension="528607" root="2.16.840.1.113883.3.1970.1"></id> <id extension="123456" root="ACAREPG"></id> <id extension="1088" root="DSCH"></id> <id extension="068577459" root="2.16.840.1.113883.4.1"></id>                                                                                                    |                |
| CCDA_CCD_52860xml                                                                             | reserved. J minist Resource J oprins/2020 10. 19. 32AWI WS1                                                                       |                                                                                                    | <pre><id extension="111111111111111111111111111122" root="56MGRP"></id> <id extension="1111111111111111111111223336654789561258" root="1CMC"></id> &lt; addr&gt; &lt; ctnetAddressLine&gt;123 HIE TEST PATIENT  &lt; ctncy-Tucson &lt; states Az-(states) &lt; postalCode&gt;85745</pre>                                                                                                    |                |

| Provider Directory Mirth Result                       | ts Web Mail                                                                            |                                  | Md, Cindy Manning (cindy manning md) * Sign Or                            |
|-------------------------------------------------------|----------------------------------------------------------------------------------------|----------------------------------|---------------------------------------------------------------------------|
| healthcurrent<br>Patients<br>Patient - Ardel, Marilyn |                                                                                        |                                  | Health Current - Promoting Interoperability<br>Md, Cindy Manning   Shared |
| Patient Actions                                       | Ardel, Marilyn Female 06/07/194                                                        | 2 (78 yrs) (Community ID 528607) |                                                                           |
| Back to List     Download CCD     Download CCDA CCD   | 123 HIE TEST PATIENT, Tucson, AZ 85745 Summary More Patient Information Patient Groups |                                  |                                                                           |
| Download Summary PDF                                  | Ambulatory Encounters (3) More -                                                       | Conditions (11)                  | Laboratories (1) Transcriptions (0) More -                                |
| Share Summary                                         | Date Admission Type Source                                                             | Name Date Source -               | Date Name Source                                                          |
| (§ Send Summary to Me                                 | 08/22/2016 Outpatient ERHC                                                             | DIAB. 05/01/2013 DSCH            | 06/01/2009 K ERHC                                                         |
| Configure Layout                                      | D 03/16/2014 DSCH                                                                      | - HYPE 05/01/2013 DSCH .         |                                                                           |
| Date                                                  | 02/15/2014 DSCH                                                                        | Medications (5)                  | Allergies (3)                                                             |
|                                                       |                                                                                        | Date Name Source *               | Allergen ReactionsReported *     Penici. Respir.                          |
|                                                       |                                                                                        | 12/30/2012 adoso DSCH *          | Catid Produ .                                                             |
|                                                       | Procedures (2)                                                                         | Immunizations (2)                | Vitals (2) Social History (0) More -                                      |
|                                                       | Date Name Source                                                                       | VaccineAdministered Dose         | Name Value Collected                                                      |
|                                                       | 05/05/2011 XR.C DSCH                                                                   | Hb_ 01/01/2011                   | Weight 215.0 LBS                                                          |
|                                                       | 03/12/2006 Infusi DSCH ·                                                               | ☐ VE. 04/07/2010 54 ▼            | Height 70.0 IN                                                            |

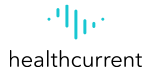

| Provider Directory Mirth Results Web                                                                                                    | Mail                                                                                                    |                                                                                                    | Md, Cindy Manning (cindy manning md)<br>Health Current - Promoting Inte<br>Md, Cindy Man | )* Sign Out<br>eroperability<br>nning   Shared |
|----------------------------------------------------------------------------------------------------|----------------------------------------------------------------------------------------------------|----------------------------------------------------------------------------------------------------|------------------------------------------------------------------------------------------|------------------------------------------------|
| Patient » Ardel, Marilyn Patient » Ardel, Marilyn Patient Actio Back to L Downloa Stare Summary Patient Actio Bownloa Stare Summary Patient Downloa Stare Summary Promo Group: Promoting Inter | operability Destination Destination Destination Surved Direct Address Direct Address Direct Address Fax         | <ul> <li>cindy manning md@direct healthcurrent org (<br/>s: cindy manning md@direct healthcurrent org (s: cindy manning@direct healthcurrent.org (PDf<br/>s: (CCD)<br/>s (CDD)</li> </ul> | Add Recipient CCD PDF) F) Share Now Cancel                                               | X More -<br>Irce<br>IC                         |
| Proc<br>Da<br>05/<br>03/<br>03/                                                                                                    | Name         Source           105/2011         XR C         DSCH           /12/2006         Infusi         DSCH | Immunizations (2)           VaccineAdministered         Dose           Hin 01/01/2011         VE 04/07/2010                                                                               | Vitals (0) Social History (0)                                                            | was successfully se                            |

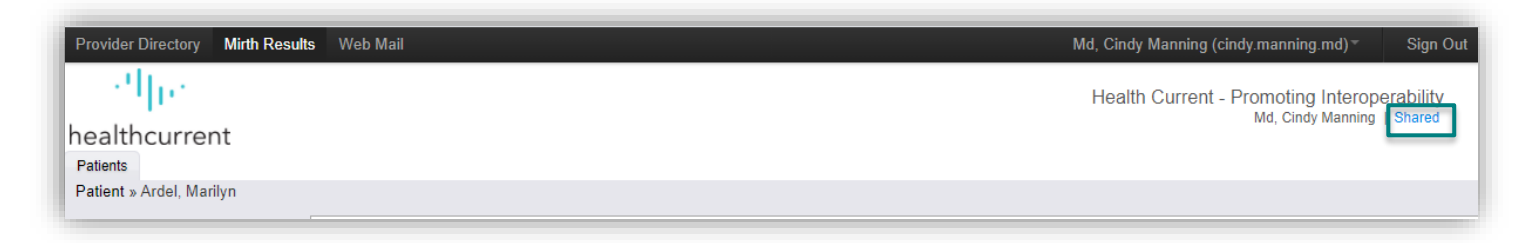

| Provider Directory Mirth Resul       | ts We  | eb Mail                                                                                                    |                                                                                                    |                                                                                                    | Md, Cindy Manning (cindy.r                                                                                                    | manning.mo                                                                                                    |                                                                                                    |
|--------------------------------------|--------|----------------------------------------------------------------------------------------------------|----------------------------------------------------------------------------------------------------|----------------------------------------------------------------------------------------------------|----------------------------------------------------------------------------------------------------|----------------------------------------------------------------------------------------------------|----------------------------------------------------------------------------------------------------|
| - ethe                               |        |                                                                                                    |                                                                                                    |                                                                                                    | Health Current Pro                                                                                                    | moting In                                                                                                    | teronerah                                                                                                    |
| n a lath ann an a l                  |        |                                                                                                    |                                                                                                    |                                                                                                    | Nealth Current - FIO                                                                                                    | Ad, Cindy Ma                                                                                                    | anning Sha                                                                                                    |
| ealthcurrent                         |        |                                                                                                    |                                                                                                    |                                                                                                    |                                                                                                    |                                                                                                    |                                                                                                    |
| Patients<br>Patient » Ardel, Marilyn |        |                                                                                                    |                                                                                                    |                                                                                                    |                                                                                                    |                                                                                                    |                                                                                                    |
|                                      |        |                                                                                                    |                                                                                                    |                                                                                                    |                                                                                                    |                                                                                                    |                                                                                                    |
| Providor Diractory Mirth Pos         | ulte M | i/oh Mail                                                                                                    |                                                                                                    |                                                                                                    | Md. Cindy Manning (cindy n                                                                                                    | nanning md                                                                                                    | N.≁ S                                                                                                    |
| Provider Directory Miller Rest       | iits v | red Mali                                                                                                    |                                                                                                    |                                                                                                    | Md, Cindy Manning (cindy.n                                                                                                    | nanning.mo                                                                                                    | i)* S                                                                                                    |
| - 21 pc                              |        |                                                                                                    |                                                                                                    |                                                                                                    | Health Current - Pror                                                                                                    | moting Int                                                                                                    | eroperab                                                                                                    |
| ealthcurrent                         |        |                                                                                                    |                                                                                                    |                                                                                                    | M                                                                                                    | ld, Cindy Ma                                                                                                    | nning Sha                                                                                                    |
| Patients                             |        |                                                                                                    |                                                                                                    |                                                                                                    |                                                                                                    |                                                                                                    |                                                                                                    |
|                                      |        |                                                                                                    |                                                                                                    |                                                                                                    |                                                                                                    |                                                                                                    | Advanced S                                                                                                    |
|                                      |        |                                                                                                    |                                                                                                    |                                                                                                    |                                                                                                    |                                                                                                    |                                                                                                    |
| Shared Item Actions                  | Sr     | lared items                                                                                                    |                                                                                                    |                                                                                                    |                                                                                                    |                                                                                                    |                                                                                                    |
| S Refresh List                       | Dis    | playing all 28 items Date Initiated: A                                                                                                    | nytime × D                                                                                                    | ate Sent: Anytime × Clear                                                                                                    | Search                                                                                                    |                                                                                                    |                                                                                                    |
|                                      |        | Message Item                                                                                                    | Status                                                                                                    | Recipient                                                                                                    | Address                                                                                                    |                                                                                                    |                                                                                                    |
|                                      |        |                                                                                                    |                                                                                                    |                                                                                                    | Address                                                                                                    | Initiated                                                                                                    | Sent                                                                                                    |
|                                      |        | Patient Summary: Ardel, Marilyn                                                                                                    | Processed                                                                                                    | Rodriguez, Xochilt                                                                                                    | Email: xochilt.rodriguez@direct.healthcurrent.org<br>(CCD)                                                                                                    | 09/15/20<br>11:19                                                                                                    | Sent<br>09/15/20<br>14:44                                                                                                    |
|                                      |        | Patient Summary: Ardel, Marilyn<br>Patient Summary: Ardel, Marilyn                                                                                                    | Processed<br>Processed                                                                                                    | Rodriguez, Xochilt<br>Rodriguez, Xochilt                                                                                                    | Address<br>Email: xochilt rodriguez@direct.healthcurrent.org<br>(CCD)<br>Email: xochilt rodriguez@direct.healthcurrent.org<br>(CCD)                                                                                                    | 09/15/20<br>11:19<br>09/15/20<br>11:16                                                                                                    | Sent<br>09/15/20<br>14:44<br>09/15/20<br>14:43                                                                                                    |
|                                      |        | Patient Summary: Ardel, Marilyn<br>Patient Summary: Ardel, Marilyn<br>Patient Summary: Ardel, Marilyn                                                                                                    | Processed<br>Processed<br>Processed                                                                                                    | Rodriguez, Xochilt<br>Rodriguez, Xochilt<br>Rodriguez, Xochilt                                                                                                    | Address<br>Email: xochilt rodriguez@direct.healthcurrent.org<br>(CCD)<br>Email: xochilt.rodriguez@direct.healthcurrent.org<br>(CCD)<br>Email: xochilt.rodriguez@direct.healthcurrent.org<br>(CCD)                                                                                                    | 09/15/20<br>11:19<br>09/15/20<br>11:16<br>09/15/20<br>11:12                                                                                                    | Sent<br>09/15/20<br>14:44<br>09/15/20<br>14:43<br>09/15/20<br>14:35                                                                                                    |
|                                      |        | Patient Summary: Ardel, Marilyn<br>Patient Summary: Ardel, Marilyn<br>Patient Summary: Ardel, Marilyn<br>Patient Summary: Ardel, Marilyn                                                                                                    | Processed<br>Processed<br>Processed<br>Processed                                                                                                    | Rodriguez, Xochilt<br>Rodriguez, Xochilt<br>Rodriguez, Xochilt<br>Rodriguez, Xochilt                                                                                                    | Address Email: xochilt rodriguez@direct.healthcurrent.org (CCD) Email: xochilt rodriguez@direct.healthcurrent.org (CCD) Email: xochilt rodriguez@direct.healthcurrent.org (CCD) Email: xochilt rodriguez@direct.healthcurrent.org (CCD)                                                                                                    | Initiated<br>09/15/20<br>11:19<br>09/15/20<br>11:16<br>09/15/20<br>11:12<br>09/15/20<br>11:09                                                                                                    | Sent<br>09/15/20<br>14:44<br>09/15/20<br>14:43<br>09/15/20<br>14:35<br>09/15/20<br>14:35                                                                                                    |
|                                      |        | Patient Summary: Ardel, Marilyn<br>Patient Summary: Ardel, Marilyn<br>Patient Summary: Ardel, Marilyn<br>Patient Summary: Ardel, Marilyn<br>Patient Summary: Ardel, Marilyn                                                                                                    | Processed<br>Processed<br>Processed<br>Processed<br>Processed                                                                                                    | Rodriguez, Xochilt<br>Rodriguez, Xochilt<br>Rodriguez, Xochilt<br>Rodriguez, Xochilt<br>Promoting Interoperability                                                                                                    | Address Email: xochilt rodriguez@direct.healthcurrent.org (CCD) Email: xochilt rodriguez@direct.healthcurrent.org (CCD) Email: xochilt rodriguez@direct.healthcurrent.org (CCD) Email: xochilt rodriguez@direct.healthcurrent.org (CCD) Email: cindy.manning@direct.healthcurrent.org (CCD)                                                                                                    | Initiated<br>09/15/20<br>11:19<br>09/15/20<br>11:16<br>09/15/20<br>11:12<br>09/15/20<br>11:02<br>09/15/20<br>11:02                                                                                                    | Sent<br>09/15/20<br>14:44<br>09/15/20<br>14:43<br>09/15/20<br>14:35<br>09/15/20<br>14:35<br>09/15/20<br>14:11                                                                                                    |
|                                      |        | Patient Summary: Ardel, Marilyn Patient Summary: Ardel, Marilyn Patient Summary: Ardel, Marilyn Patient Summary: Ardel, Marilyn Patient Summary: Ardel, Marilyn Patient Summary: Ardel, Marilyn Patient Summary: Ardel, Marilyn                                                                                                    | Processed<br>Processed<br>Processed<br>Processed<br>Processed<br>Processed                                                                                                    | Rodriguez, Xochilt<br>Rodriguez, Xochilt<br>Rodriguez, Xochilt<br>Rodriguez, Xochilt<br>Promoting Interoperability<br>Promoting Interoperability                                                                                                    | Address Email: xochilt rodriguez@direct.healthcurrent.org (CCD) Email: xochilt rodriguez@direct.healthcurrent.org (CCD) Email: xochilt rodriguez@direct.healthcurrent.org (CCD) Email: xochilt rodriguez@direct.healthcurrent.org (CCD) Email: xochilt rodriguez@direct.healthcurrent.org (CCD) Email: xochilt rodriguez@direct.healthcurrent.org (CCD) Email: xochilt rodriguez@direct.healthcurrent.org (CCD)                                                                                                    | Initiated<br>09/15/20<br>11:19<br>09/15/20<br>11:16<br>09/15/20<br>11:12<br>09/15/20<br>11:09<br>09/15/20<br>11:09<br>09/15/20<br>11:02<br>09/15/20                                                                                                    | Sent<br>09/15/20<br>14:44<br>09/15/20<br>14:35<br>09/15/20<br>14:35<br>09/15/20<br>14:35<br>09/15/20<br>14:11<br>09/15/20<br>14:11                                                                                                    |
|                                      |        | Patient Summary: Ardel, Marilyn Patient Summary: Ardel, Marilyn Patient Summary: Ardel, Marily | Processed<br>Processed<br>Processed<br>Processed<br>Processed<br>Processed<br>Processed                                                                                                    | Rodriguez, Xochilt<br>Rodriguez, Xochilt<br>Rodriguez, Xochilt<br>Rodriguez, Xochilt<br>Promoting Interoperability<br>Promoting Interoperability<br>Promoting Interoperability                                                                                                    | Address Email: xochilt rodriguez@direct.healthcurrent.org (CCD) Email: xochilt rodriguez@direct.healthcurrent.org (CCD) Email: xochilt rodriguez@direct.healthcurrent.org (CCD) Email: xochilt rodriguez@direct.healthcurrent.org (CCD) Email: cindy.manning.md@direct.healthcurrent.org (CCD) Email: cindy.manning.md@direct.healthcurrent.org (CCD) Email: cindy.manning.md@direct.healthcurrent.org (PDF)                                                                                                    | Initiated<br>09/15/20<br>11:19<br>09/15/20<br>11:16<br>09/15/20<br>11:12<br>09/15/20<br>11:09<br>09/15/20<br>11:02<br>09/15/20<br>10:57<br>09/15/20<br>10:44                                                                                                    | Sent<br>09/15/20<br>14:44<br>09/15/20<br>14:43<br>09/15/20<br>14:35<br>09/15/20<br>14:35<br>09/15/20<br>14:11<br>09/15/20<br>13:55<br>09/15/20<br>13:40                                                                                                    |
|                                      |        | Patient Summary: Ardel, Marilyn Patient Summary: Ardel, Marilyn Patient Summary: Ardel, Marily | Processed     Processed     Processed     Processed     Processed     Processed     Processed     Processed     Processed     Processed     Processed                                                         | Rodriguez, Xochilt<br>Rodriguez, Xochilt<br>Rodriguez, Xochilt<br>Rodriguez, Xochilt<br>Promoting Interoperability<br>Promoting Interoperability<br>Promoting Interoperability<br>Promoting Interoperability                                                                                                    | Address Email: xochilt rodriguez@direct.healthcurrent.org (CCD) Email: xochilt rodriguez@direct.healthcurrent.org (CCD) Email: xochilt rodriguez@direct.healthcurrent.org (CCD) Email: xochilt rodriguez@direct.healthcurrent.org (CCD) Email: xochilt.rodriguez@direct.healthcurrent.org (CCD) Email: xochilt.rodriguez@direct.healthcurrent.org (CCD) Email: cindy.manning.md@direct.healthcurrent.org (PDF) Email: xochilt.rodriguez@direct.healthcurrent.org (CCD) Email: xochilt.rodriguez@direct.healthcurrent.org (PDF) Email: xochilt.rodriguez@direct.healthcurrent.org (CCD) Email: xochilt.rodriguez@direct.healthcurrent.org (PDF) Email: xochilt.rodriguez@direct.healthcurrent.org (CCD) Email: xochilt.rodriguez@direct.healthcurrent.org (CCD) Email: xochilt.rodriguez@direct.healthcurrent.org (PDF) Email: xochilt.rodriguez@direct.healthcurrent.org (CCD) Email: xochilt.rodriguez@direct.healthcurrent.org (CCD) Email: xochilt.rodrigue | Initiated<br>09/15/20<br>11:19<br>09/15/20<br>11:16<br>09/15/20<br>11:12<br>09/15/20<br>11:09<br>09/15/20<br>11:02<br>09/15/20<br>10:57<br>10:44<br>09/15/20<br>10:44                                                                                                    | Sent<br>09/15/20<br>14:44<br>09/15/20<br>14:43<br>09/15/20<br>14:35<br>09/15/20<br>14:35<br>09/15/20<br>14:11<br>09/15/20<br>13:55<br>09/15/20<br>13:40<br>09/15/20<br>13:32                                                                                                    |
|                                      |        | Patient Summary: Ardel, Marilyn Patient Summary: Ardel, Marilyn Patient Summary: Ardel, Marily | Processed<br>Processed<br>Processed<br>Processed<br>Processed<br>Processed<br>Processed<br>Processed<br>Processed<br>Processed                                                                                | Rodriguez, Xochilt<br>Rodriguez, Xochilt<br>Rodriguez, Xochilt<br>Rodriguez, Xochilt<br>Promoting Interoperability<br>Promoting Interoperability<br>Promoting Interoperability<br>Promoting Interoperability<br>Promoting Interoperability                                                                                           | Address           Email: xochilt rodriguez@direct.healthcurrent.org<br>(CCD)           Email: xochilt rodriguez@direct.healthcurrent.org<br>(CCD)           Email: xochilt rodriguez@direct.healthcurrent.org<br>(CCD)           Email: xochilt rodriguez@direct.healthcurrent.org<br>(CCD)           Email: xochilt rodriguez@direct.healthcurrent.org<br>(CCD)           Email: cindy.manning.md@direct.healthcurrent.org<br>(CCD)           Email: cindy.manning.md@direct.healthcurrent.org<br>(PDF)           Email: cindy.manning.md@direct.healthcurrent.org<br>(CCD)           Email: cindy.manning.md@direct.healthcurrent.org<br>(CCD)           Email: cindy.manning.md@direct.healthcurrent.org<br>(CCD)                                                                                                    | Initiated<br>09/15/20<br>11:19<br>09/15/20<br>11:16<br>09/15/20<br>11:12<br>09/15/20<br>11:09<br>09/15/20<br>11:02<br>09/15/20<br>10:57<br>09/15/20<br>10:44<br>09/15/20<br>10:44<br>09/15/20                                                                                                    | Sent<br>09/15/20<br>14:44<br>09/15/20<br>14:43<br>09/15/20<br>14:35<br>09/15/20<br>14:35<br>09/15/20<br>14:11<br>09/15/20<br>13:55<br>09/15/20<br>13:40<br>09/15/20<br>13:32                                                                                                    |
|                                      |        | Patient Summary: Ardel, Marilyn Patient Summary: Ardel, Marilyn Patient Summary: Ardel, Marily | Processed     Processed     Processed     Processed     Processed     Processed     Processed     Processed     Processed     Processed     Processed     Processed     Processed     Processed     Processed | Rodriguez, Xochilt<br>Rodriguez, Xochilt<br>Rodriguez, Xochilt<br>Rodriguez, Xochilt<br>Promoting Interoperability<br>Promoting Interoperability<br>Promoting Interoperability<br>Promoting Interoperability<br>Promoting Interoperability<br>Promoting Interoperability                                                             | Address Email: xochilt rodriguez@direct.healthcurrent.org (CCD) Email: xochilt rodriguez@direct.healthcurrent.org (CCD) Email: xochilt rodriguez@direct.healthcurrent.org (CCD) Email: xochilt rodriguez@direct.healthcurrent.org (CCD) Email: cindy.manning.md@direct.healthcurrent.org (CCD) Email: cindy.manning.md@direct.healthcurrent.org (CCD) | Initiated<br>09/15/20<br>11:19<br>09/15/20<br>11:12<br>09/15/20<br>11:12<br>09/15/20<br>11:02<br>09/15/20<br>11:02<br>09/15/20<br>10:47<br>09/15/20<br>10:44<br>09/15/20<br>10:44<br>00/14/20<br>10:45<br>10:45<br>1 | Sent<br>09/15/20<br>14:44<br>09/15/20<br>14:43<br>09/15/20<br>14:35<br>09/15/20<br>14:35<br>09/15/20<br>14:35<br>09/15/20<br>13:25<br>09/15/20<br>13:40<br>09/15/20<br>13:25<br>09/15/20<br>13:25<br>09/15/20                                                                                                    |
|                                      |        | Patient Summary: Ardel, Marilyn Patient Summary: Ardel, Marilyn Patient Summary: Ardel, Marily | Processed     Processed     Processed     Processed     Processed     Processed     Processed     Processed     Processed     Processed     Processed     Processed     Processed     Processed     Processed | Rodriguez, Xochilt<br>Rodriguez, Xochilt<br>Rodriguez, Xochilt<br>Rodriguez, Xochilt<br>Promoting Interoperability<br>Promoting Interoperability<br>Promoting Interoperability<br>Promoting Interoperability<br>Promoting Interoperability<br>Promoting Interoperability<br>Promoting Interoperability                               | Address           Email: xochilt rodriguez@direct.healthcurrent.org<br>(CCD)           Email: xochilt rodriguez@direct.healthcurrent.org<br>(CCD)           Email: xochilt rodriguez@direct.healthcurrent.org<br>(CCD)           Email: xochilt rodriguez@direct.healthcurrent.org<br>(CCD)           Email: xochilt rodriguez@direct.healthcurrent.org<br>(CCD)           Email: cindy manning.md@direct.healthcurrent org<br>(CCD)           Email: cindy manning.md@direct.healthcurrent.org<br>(CCD)           Email: cindy.manning.md@direct.healthcurrent.org<br>(CCD)           Email: cindy.manning.md@direct.healthcurrent.org<br>(CCD)           Email: cindy.manning.md@direct.healthcurrent.org<br>(CCD)           Email: cindy.manning.md@direct.healthcurrent.org<br>(CCD)           Email: cindy.manning.md@direct.healthcurrent.org<br>(PDF)           Email: cindy.manning.md@direct.healthcurrent.org<br>(PDF)                                                                                                    | Initiated<br>09/15/20<br>11.19<br>09/15/20<br>11.16<br>09/15/20<br>11.12<br>09/15/20<br>11.02<br>09/15/20<br>11.02<br>09/15/20<br>10.57<br>09/15/20<br>10.47<br>09/15/20<br>10.47<br>09/15/20<br>10.47<br>09/15/20<br>10.57<br>09/15/20<br>10.57<br>09/15/20<br>10.57<br>09/15/20<br>11.02<br>09/15/20<br>11.02<br>09/15/20<br>10.57<br>09/15/20<br>10.57<br>09/15/20<br>10.57<br>09/15/20<br>10.57<br>09/15/20<br>10.57<br>09/15/20<br>10.57<br>09/15/20<br>10.57<br>09/15/20<br>10.57<br>09/15/20<br>10.34<br>09/15/20<br>10.34<br>00/20<br>00/20      | Sent<br>09/15/20<br>14:44<br>09/15/20<br>14:43<br>09/15/20<br>14:35<br>09/15/20<br>14:35<br>09/15/20<br>14:35<br>09/15/20<br>14:35<br>09/15/20<br>13:35<br>09/15/20<br>13:32<br>09/15/20<br>13:25<br>09/15/20<br>13:25<br>09/15/20<br>14:35<br>09/15/20<br>14:35<br>09/15/20<br>13:32<br>09/15/20<br>13:32<br>09/15/20<br>13:25<br>09/15/20<br>13:25<br>09/15/20<br>15<br>00<br>15<br>00<br>15<br>00<br>15<br>00<br>15<br>00<br>15<br>00<br>15<br>00<br>15<br>00<br>15<br>00<br>15<br>00<br>15<br>00<br>15<br>00<br>15<br>00<br>15<br>00<br>15<br>00<br>15<br>00<br>15<br>00<br>15<br>00<br>15<br>15<br>0<br>15<br>15<br>0<br>15<br>15<br>0<br>15<br>15<br>15<br>15<br>15<br>15<br>15<br>15<br>15<br>15<br>15<br>15<br>15 |
|                                      |        | Patient Summary: Ardel, Marilyn Patient Summary: Ardel, Marilyn Patient - Urgent - CARDIO - Unspecified Inpatient - Urgent - CARDIO - Unspecified                                                                                                    | Processed<br>Processed<br>Processed<br>Processed<br>Processed<br>Processed<br>Processed<br>Processed<br>Processed<br>Processed<br>Processed<br>Processed<br>Processed                                         | Rodriguez, Xochilt<br>Rodriguez, Xochilt<br>Rodriguez, Xochilt<br>Rodriguez, Xochilt<br>Promoting Interoperability<br>Promoting Interoperability<br>Promoting Interoperability<br>Promoting Interoperability<br>Promoting Interoperability<br>Promoting Interoperability<br>Promoting Interoperability<br>Promoting Interoperability | Address           Email: xochilt rodriguez@direct.healthcurrent.org<br>(CCD)           Email: xochilt rodriguez@direct.healthcurrent.org<br>(CCD)           Email: xochilt rodriguez@direct.healthcurrent.org<br>(CCD)           Email: xochilt rodriguez@direct.healthcurrent.org<br>(CCD)           Email: xochilt rodriguez@direct.healthcurrent.org<br>(CCD)           Email: cindy.manning.md@direct.healthcurrent.org<br>(CCD)           Email: cindy.manning.md@direct.healthcurrent.org<br>(CCD)           Email: cindy.manning.md@direct.healthcurrent.org<br>(CCD)           Email: cindy.manning.md@direct.healthcurrent.org<br>(CCD)           Email: cindy.manning.md@direct.healthcurrent.org<br>(CCD)           Email: cindy.manning.md@direct.healthcurrent.org<br>(PDF)           Email: cindy.manning.md@direct.healthcurrent.org<br>(PDF)           Email: cindy.manning.md@direct.healthcurrent.org<br>(PDF)           Email: cindy.manning.md@direct.healthcurrent.org<br>(PDF)                                                                                                    | Initiated<br>09/15/20<br>11.19<br>09/15/20<br>11.16<br>09/15/20<br>11.12<br>09/15/20<br>11.02<br>09/15/20<br>11.02<br>09/15/20<br>11.02<br>09/15/20<br>10.57<br>09/15/20<br>10.57<br>09/15/20<br>10.44<br>09/15/20<br>10.44<br>09/15/20<br>10.34<br>09/14/20<br>18.37<br>09/14/20                                                                                                    | Sent<br>09/15/20<br>14:44<br>09/15/20<br>14:43<br>09/15/20<br>14:35<br>09/15/20<br>14:35<br>09/15/20<br>14:35<br>09/15/20<br>14:35<br>09/15/20<br>13:35<br>09/15/20<br>13:32<br>09/15/20<br>13:25<br>09/15/20<br>13:25<br>09/15/20<br>13:25                                                                                                    |

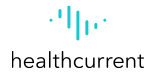

| Provider Directory Mirth Result | s Web Mail                                                  |                                 |                           | Md, Cindy Manning (cindy<br>Health Current - Pri           | y.manning.md)     | <ul> <li>Sign Out</li> </ul> | ۱.            |                                    |
|---------------------------------|-------------------------------------------------------------|---------------------------------|---------------------------|------------------------------------------------------------|-------------------|------------------------------|---------------|------------------------------------|
| healthcurrent<br>Patients       |                                                             |                                 |                           |                                                            | Md, Cindy Man     | ning   Shared                |               |                                    |
|                                 |                                                             |                                 |                           |                                                            |                   | Advanced Search              |               |                                    |
| Shared Item Actions             | Shared Items                                                |                                 |                           |                                                            |                   |                              |               |                                    |
| S Refresh List                  | Displaying all 28 items                                     | Date Initiated: Anytime × Date  | Sent: Anytime × Clear Sea | irch                                                       |                   |                              |               |                                    |
|                                 | Message Item                                                | Status R                        | ecipient                  | Address                                                    | Initiated         | Sent                         |               |                                    |
|                                 | Patient Summary: Ardel, Mar                                 | rilyn Processed R               | odriguez, Xochilt         | Email: xochilt.rodriguez@direct.healthcurrent.org<br>(CCD) | 09/15/20<br>11:19 | 09/15/20<br>14:44            |               |                                    |
|                                 | Patient Summary: Ardel, Ma                                  | Provider Directory Mirth Result | s Web Mail                | Email: vochilt rodriguez/@direct healthourrent org         | 09/15/20          | 09/15/20                     | Md, Cindy Man | ning (cindy.manning.md) ▼ Sign Out |
|                                 | Patient Summary: Ardel, Ma                                  | 2462                            |                           |                                                            |                   |                              | Hoalth Cu     | rront Promoting Interoporability   |
|                                 | Patient Summary: Ardel, Ma                                  | '<br>healthourrant              |                           |                                                            |                   |                              | rieditii Gu   | Md, Cindy Manning   Shared         |
|                                 | Patient Summary: Ardel, Ma                                  | Patients                        |                           |                                                            |                   |                              |               |                                    |
| Ľ                               | Patient Summary: Ardel, Ma                                  | Shared Item » 1515603525        |                           |                                                            |                   |                              |               | 🛯 🔍 Shared Item 1 of 28   🕨 🔰      |
|                                 | Patient Summary: Ardel, Ma                                  | Shared Item Actions             | Shared Item               |                                                            |                   |                              |               |                                    |
|                                 | Patient Summary: Ardel, Ma                                  | A Bask ta List                  | Message Item              | Datiant Summany Ardal Marihun                              |                   |                              |               |                                    |
|                                 | Patient Summary: Ardel, Ma                                  |                                 | Message Rem               | Patient Summary: Ardei, Maniyn                             |                   |                              |               |                                    |
|                                 | Patient Summary: Ardel, Ma                                  |                                 | Initiated                 | 2020-09-15 11:19:45 804                                    |                   |                              |               |                                    |
|                                 | preglaucoma     Inpatient - Urgent - CARDIO     preglaucoma |                                 | Sent                      | 2020-09-15 14:44:13 031                                    |                   |                              |               |                                    |
| resuits                         | Inpatient - Urgent - CARDIO                                 |                                 |                           |                                                            |                   |                              |               |                                    |
|                                 | A BURGLAUP                                                  |                                 | Recipient                 | Rodriguez, Xochilt                                         |                   |                              |               |                                    |
|                                 |                                                             | [                               | Address                   | Email: xochilt.rodriguez@direct.healthcurren               | nt.org (CCD)      |                              |               |                                    |
|                                 |                                                             |                                 | Status                    | Processed                                                  |                   |                              |               |                                    |
|                                 |                                                             |                                 | ID                        | 1515603525                                                 |                   |                              |               |                                    |

| 🕚 (355) Mirth Mail Webmail :: Ardi 🗙 | ( 🖲 (355) M                              | lirth Mail Webmail = Inbo 🗙 🕂                                                       |   |                                 | -                    | • ×      |
|--------------------------------------|------------------------------------------|-------------------------------------------------------------------------------------|---|---------------------------------|----------------------|----------|
| ← → ♡ A https://                     | /direct.health                           | ncurrent.org/mail/?_task=mail&_mbox=INBOX                                           |   | ☆ ☆                             | (Not syncing         |          |
| Mirth Mail Provider Directory Mirth  | h Results Mir                            | rth Match Web Mail                                                                  |   | Manning, Cine                   | dy (cindy manning) - | Sign Out |
|                                      | A.53.                                    |                                                                                     |   |                                 |                      | -        |
| healthcurrent Patrash Compose        | 10 10 10 10 10 10 10 10 10 10 10 10 10 1 | 22. E. I. L                                                                         |   | All ÷ Q.+                       |                      | 0        |
| 🚨 Inbox 🚥                            | 0                                        | · SFAC:                                                                             | * | azhiealerts@direct.healthcu     | Wed 15:02            | 6 КВ *   |
| / Drafts                             | Ø                                        | · SFAC:                                                                             | * | azhiealerts@direct.healthcu     | Wed 14:57            | 8 KB     |
| (A) Sent                             | 0                                        | • SFAC:                                                                             | * | azhiealerts@direct.healthcu     | Wed 14:55            | 7 KB     |
|                                      | Ø                                        | · SFAC:                                                                             | * | azhiealerts@direct.healthcu     | Wed 14:55            | 6 KB     |
| D June                               | Ø                                        | · SFAC: (                                                                           |   | azhiealerts@direct.healthcurren | Wed 14:34            | 6 KB     |
| Trash                                | Ø                                        | · SFAC:                                                                             | * | azhiealerts@direct.healthcu     | Wed 14:12            | 8 KB     |
|                                      | Ø                                        | · SFAC:                                                                             | * | azhiealerts@direct.healthcu     | Wed 14:10            | 8 KB     |
|                                      | Ø                                        | • SFAC:                                                                             | * | azhiealerts@direct.healthcu     | Wed 14:00            | 8 KB     |
|                                      | Ø                                        | · SFAC:                                                                             | * | azhiealerts@direct.healthcu     | Wed 13:45            | 6 KB     |
|                                      | Ð                                        | • SFAC:                                                                             | * | azhiealerts@direct.healthcu     | Wed 13:44            | 6 KB     |
|                                      | 0                                        | · SFAC:                                                                             | * | azhiealerts@direct.healthcu     | Wed 13:35            | 8 KB     |
|                                      | 0                                        | • SFAC:                                                                             | * | azhiealerts@direct.healthcu     | Wed 13:32            | 10 KB    |
|                                      | Ø                                        | · SFAC:                                                                             | * | azhiealerts@direct.healthcu     | Wed 13:06            | 8 KB     |
|                                      | Ø                                        | · SFAC:                                                                             | * | azhiealerts@direct.healthcu     | Wed 12:51            | 8 KB     |
|                                      | Ø                                        | · SFAC: )                                                                           |   | azhiealerts@direct.healthcurren | Wed 12:49            | 8 KB     |
|                                      | Ø                                        | COVID-19 Lab Alert                                                                  | * | azhiealerts@direct.healthcu     | Wed 07:05            | 4 KB     |
|                                      | Ø                                        | Fwd: Clinical Message Notification                                                  | * | xochilt.rodriguez@direct.he     | Tue 14:44            | 764 KB   |
|                                      | 0                                        | <ul> <li>Clinical Message Notrication</li> </ul>                                    |   | alertinguser@direct.healthcurre | 106 14:11            | 558 A.D  |
|                                      | ø                                        | <ul> <li>Ardel, Marilyn - HIE Patient Summary 2/2014 - 3/2014</li> </ul>            |   | cindy.manning.md                | Tue 09:56            | 46 KB    |
|                                      | Ø                                        | COVID-19 Lab Alert                                                                  | * | azhiealerts@direct.healthcu     | Tue 08:59            | 2 KB     |
|                                      | Ø                                        | COVID-19 Lab Alert                                                                  | * | azhiealerts@direct.healthcu     | Tue 06:30            | 2 KB     |
|                                      | Ø                                        | COVID-19 Lab Alert                                                                  | * | azhiealerts@direct.healthcu     | Tue 05:24            | 2 KB     |
|                                      | -                                        | COUTO 101-56 Alest                                                                  | - | ashiaslaste@dieart.hashhru      | Tee 02-10            | 7 KR *   |
| ö.                                   | 0.0                                      | Select   Threads   Messages 101 to 150 of 399  M      M   M  M  M  M  M  M  M  M  M |   |                                 |                      |          |

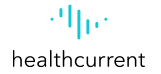

| Mirth Mail Provider Directory 1                                                                                                    | Mirth Results Mirth Match <b>Web Mail</b>                                                                                                    |                   | Clinical Message Notification<br>alertinguser@direct.healthcurrent.org L+<br>To cindy.manning@direct.healthcurrent.org L+<br>Date Tue 14:11<br>This is a clinical message notification. |
|----------------------------------------------------------------------------------------------------|----------------------------------------------------------------------------------------------------|-------------------|----------------------------------------------------------------------------------------------------|
|                                                                                                    |                                                                                                    |                   |                                                                                                    |
| Name: clinical_message.xml<br>Type: application/xml<br>Size: ~557 KB                                                                                                    |                                                                                                    |                   | Please see attachment for the message that matched your subscription policies.                                                                                                    |
| Subject Clinical Message N<br>From alertinguser@direc                                                                                                    | otification<br>t.healthcurrent.org                                                                                                    |                   | Sent via Mirth Mail                                                                                                    |
| To cindy.manning@dir<br>Date Tue 14:11                                                                                                    | rect.healthcurrent.org                                                                                                    |                   | clinical_message.xml                                                                                                    |
| Content                                                                                                    | Summarizat                                                                                                    | on Of Enicodo     | CDA Download                                                                                                    |
|                                                                                                    | Created On: 5e                                                                                                    | eptember 15, 2020 |                                                                                                    |
| Patient:                                                                                                    | Marilyn Ardel<br>123 HIE TEST PATIENT<br>Tucson, AZ, 85745<br>tel:(520) 000-0000                                                                                                    | MRN:              | 528607                                                                                                    |
| Birthdate:                                                                                                    | June 7, 1942                                                                                                    | Sex:              | emale                                                                                                    |
| Guardian:                                                                                                    |                                                                                                    | Next of Kin:      | Mariana Dinerstein<br>0753 Burning Rabbit Farm<br>Somerville, LA, 75720                                                                                                    |
| Race                                                                                                    | Unreported/ Refused To Report                                                                                                    | Ethnicity         | Declined to specify                                                                                                    |
| Language                                                                                                    | English (preferred Table of Contents                                                                                                    |                   |                                                                                                    |
| Table of Contents         • Allergies and Adverse         • Encounters         • Immunizations         • Medications         • Insurance Providers         • Problems_Conditions | Allergies and Adverse Reaction     Encounters     Immunizations     Medications     Insurance Providers     Problems, Conditions, and Diagonases     Surgeries/Procedures     Results     Vital Signs | <u>gnoses</u>     | ••                                                                                                    |

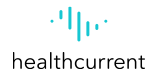

#### **Table of Contents**

- <u>Allergies and Adverse Reactions</u>
- Encounters
- <u>Immunizations</u>
- Medications
- Insurance Providers
- Problems, Conditions, and Diagnoses
- <u>Surgeries/Procedures</u>
- <u>Results</u>
- <u>Vital Signs</u>

| Code                   | Display Name                                                                                                | Description                | Problem<br>Type | Effective Dates                                            | Data<br>Source(s) |
|------------------------|----------------------------------------------------------------------------------------------------|----------------------------|-----------------|------------------------------------------------------------|-------------------|
| 250.00                 | DIABETES MELLITUS WITHOUT MENTION OF COMPLICATION TYPE II<br>OR UNSPECIFIED TYPE NOT STATED AS UNCONTROLLED | DIABETES                   | Diagnosis       | 05/01/2013 10:30:05 AM MST                                 | TEST Org<br>1     |
| HYPERTENSION           | HYPERTENSION                                                                                                | HYPERTENSION               | Diagnosis       | 05/01/2013 10:30:05 AM MST                                 | TEST Org<br>1     |
| Traumatic_brain_injury | Traumatic brain injury                                                                                      | Traumatic brain<br>injury  | Final           | 01/29/2012 01:00:00 AM MST -<br>03/26/2011 12:00:00 AM MST | TEST Org<br>1     |
| Peritonitis            | Peritonitis                                                                                                 | Peritonitis                | Discharge       | 08/26/2011 12:00:00 AM MST -<br>12/19/2009 01:00:00 AM MST | TEST Org<br>1     |
| Cardiac_arrhythmia     | Cardiac arrhythmia                                                                                          | Cardiac<br>arrhythmia      | Admission       | 11/05/2003 01:00:00 AM MST -<br>12/20/2011 01:00:00 AM MST | TEST Org<br>1     |
|                        | Elevated troponin                                                                                           | Elevated<br>troponin       | Diagnosis       |                                                            | TEST Org<br>1     |
| 571.8                  | Fatty liver                                                                                                 | Fatty liver                | Diagnosis       |                                                            | TEST Org<br>1     |
| 365.00                 | Unspecified preglaucoma                                                                                     | Unspecified<br>preglaucoma | Diagnosis       |                                                            | TEST Org<br>1     |
| 401                    | Essential Hypertension                                                                                      | Essential<br>Hypertension  | Diagnosis       |                                                            | TEST Org          |

#### Problems, Conditions, and Diagnoses

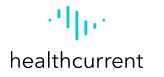

| 4 = + 58 9                  |                                                                                                    |                                                                                                    |                                                                                                    |
|-----------------------------|----------------------------------------------------------------------------------------------------|----------------------------------------------------------------------------------------------------|----------------------------------------------------------------------------------------------------|
| ack Compose Reply R         | Reply all Forward Delete Print Mark More                                                                                                    |                                                                                                    | Move to¢                                                                                                    |
| Inbox 355<br>Drafts<br>Sent | Clinical Message Notification<br>To alertinguser@direct.healthcurrent.org<br>Date Tue 14:11                                                                                                    | *<br>                                                                                                    | Message 132 of 399 (                                                                                                    |
| Junk<br>Trash               | This is a clinical message notification.<br>Please see attachment for the message that matched your s<br>Sent via Mirth Mail                                                                                                    | ubscription policies.                                                                                                    | con clinical_message.xml                                                                                                    |
| 1                           | clinical_message.xml<br>Show Download                                                                                                    |                                                                                                    |                                                                                                    |
|                             | Subject Chick/Resusp Notification From detringuari@direct.healthcurrent.org To chicky.menvingd/direct.healthcurrent.org Date Tue 14:11                                                                                                    |                                                                                                    |                                                                                                    |
|                             | Content                                                                                                    |                                                                                                    |                                                                                                    |
|                             | Summarization Of Episode                                                                                                    | 9170020 Serverskolar Of Spisade He Polisin Providers Undation Of Spisade Delia Indications Balais Beneration Providers Effective Servers(1)                                                                                                    | F Datate<br>e Data Industries Data<br>baseci(s) Data Data<br>Bours Data                                                                                                    |
|                             | Located OIL September 15, 447     Adda Located OIL September 15, 447     Adda Located OIL September 15, 447     Adda Located OIL September 14, 447     Adda Located OIL September 14, 447     Benteter Anno 7, 102     Benteter Anno 7, 102     B      | Bit         Contrastructure         Statut         Statut         S                                                                                                    | Description of the second second se |
|                             | Table of Contents  Allergene and Adverse Reactions  Contents  Maintaine  Maintaine  Main | March Not         Open State         Open State         Open Sta                  | Bit of Strands         Pipel         Strands         Strands         Pipel           Strands         Pipel         Strands         Strands         Threads         No           Strands         Pipel         Strands         Strands         No         No         No           Strands         Pipel         Strands         Strands         Strands         No         No                                                                                                    |
|                             | Alleroiss and Adverse Reactions Type Devolvation Bubrason Reactions Rates Data Dona Sources Plet Many Ons Come Sources Source 1187 Op 1 Pensille Annotation Rearding detwo 1187 Op 1 Cat databar Pointees Trist Op 1 Encounters                                                                                                    | Mort         Mort         Includes         Includes         Inc                                                                        | Long Constraint         Des Security         Perspective Security         Des Security         Des Security <thdes security<="" th="">         Des Security         Des Security         Des Security         Des Security         Des Security         Des Security         Des Security         Des Security         Des Security         Des Security         Des Security         Des Security         Des Security         Des Security         <thdes security<="" th="">         Des Security         Des</thdes></thdes>                                                                                                    |
|                             | Excession         Parviews         Localization         Data         Dataseties         Parviews         Dataseties         Parviews         Dataseties         Parviews         Parviews                                                                                                    | Non-sector         Non-sector         Non-sec                  | Fight         Bit March           Training         Training           Training         Training </td                                                                                                    |
|                             | V Analysis St. James Alderit T. S. James Alderit M. All Statistics T. S. James Alderit S. James Alderit S. James Alderit S. James Alderit S. James Alderit S. James Alderit S. James Alderit S. James Alderit Alderit S. James Alderit Alderit Alderit Al | Control of Department         DM         Control of Department         DEpartment         DEpartment <thdepartment< th="">         DEpartment</thdepartment<> | Base in the factor of the factor of |

| Mirth Mail Provider Directory Mirt                                 | h Results Mirth Match Web Mail                                                                                                    | Manning, Cindy (cindy manning) - Sign Out |
|--------------------------------------------------------------------|----------------------------------------------------------------------------------------------------|-------------------------------------------|
| et and compose Reply                                               | Reply all Forward Delete Print Mark More                                                                                                    | Move to¢                                  |
| Inbox     355       ✓     Drafts       ☑     Sent       ☑     Junk | Clinical Message Notification<br>From alertinguser@direct.healthcurrent.org **<br>To cindy.manning@direct.healthcurrent.org **<br>Date Tue 14:11                                                                                                    | Message 132 of 399 (1)                    |
| Trash                                                              | This is a clinical message notification.<br>Please see attachment for the message that matched your subscription policies.<br>Sent via Mirth Mail<br>Course of the provided of the provided of the p | clinical_message.xml                      |
| clinical_message.xml                                               |                                                                                                    | Show all $	imes$                          |

| Mirth Mail Provider Directory Mirth Results Mirt                                                                                                    | th Match Web Mail                                                                                                    | Manning, Cindy (cindy.manning) - Sign Ou                                                                                                    |
|----------------------------------------------------------------------------------------------------|----------------------------------------------------------------------------------------------------|----------------------------------------------------------------------------------------------------|
| Back Compose Reply Reply all Forw                                                                                                    | vard Delete Print Mark More                                                                                                    | Move to≠                                                                                                    |
| Inbox     655       ✓ Drafts       ☑ Sent       ☑ Junk                                                                                                    | al Message Notification<br>From alertinguser@direct.healthcurrent.org 1+<br>To cindy.manning@direct.healthcurrent.org 1+<br>Date Tue 14:11                                                                                                    | Message 132 of 399 ()                                                                                                    |
| Trash<br>This is a classification of the second second | <pre>:linical message notification.<br/>attachment for the message th<br/>inth Mail<br/>clinical_message.xml<br/>Show Download<br/>C:\Users\CindyManning\D ×<br/>c</pre><br>C:\Users\CindyManning\D ×<br>c<br>C:\Users\CindyManning\D ×<br>c | - □ ×<br>+ C Search P+ @ ☆ @ @<br>//hit-<br>2/infrastructure/cda/C32_CDA.xsd" xmlns:sdtc="urn:hl7-<br>w3.org/2001/XMLSchema-instance"><br>1.113883.1.3"/><br>1.113883.3.1970.1"/><br>f Episode" codeSystemName="LOINC"<br>MeSystem="2.16.840.1.113883.5.25"/><br>83.3.1970.1"/> |
| Open file                                                                                                    | <pre></pre>                                                                                                    |                                                                                                    |

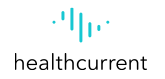

#### AHCCCS Promoting Interoperability (PI) Program Objective 7

In order to count a transition of care or referral in the numerator, the action must occur within the calendar year in which the PI (EHR) reporting period occurs.

The referring EP must have reasonable certainty of receipt by the receiving provider to count the action toward the measure.

An EP must have a confirmation of receipt or that a query of the summary of care record has occurred in order to count the action in the numerator.

The initiating EP must send a C–CDA document that the receiving provider would be capable of electronically incorporating as a C–CDA on the receiving end.

In other words, if an EP sends a C–CDA and the receiving provider converts the C–CDA into a pdf, a fax, or some other format, the sending EP may still count the transition or referral in the numerator.

If the sending provider converts the file to a format the receiving provider could not electronically receive and incorporate as a C–CDA, the initiating EP may not count the transition in their numerator.

FAQ

| What are ADTs?                                      | Notifications of <b>Admissions</b> , <b>Discharges</b> and <b>Transfers</b> (ADTs) that may contain immunizations, medications, problem lists, treatments/procedures, and other documents.                                                                                                    |
|-----------------------------------------------------|----------------------------------------------------------------------------------------------------|
| Is there a fee or a charge to belong to the<br>HIE? | No. Not for Community Providers.                                                                                                    |
| What is Clinical Information?                       | These records may be Continuity of Care Documents (CCDs) or HL7 v2 messages containing<br>immunizations, medications, problem lists, lab or radiology reports, treatments/procedures, allergies, and<br>other clinical documents.                                                                                                    |
| Clinical Quality Measures (CQMs)                    | CQMs are tools that help measure and track the quality of health care services provided by eligible professionals, eligible hospitals, and critical access hospitals (CAHs) within our health care system. These measures use data associated with providers' ability to deliver high-quality care or relate to long term goals for quality health care. To find out more visit CMS.           |
| What is a CCD?                                      | A CCD is an XML-based markup standard intended to specify the encoding, structure, and semantics of a patient summary clinical document for exchange. It provides a means for one health care practitioner, system, or setting to aggregate pertinent data about a patient and forward it to another practitioner, system or setting to support the continuity of care. View more information. |
| What is a Data Provider?                            | Participants who supply information to Health Current through their electronic systems (EHR, EMR)                                                                                                    |
| What is a HIE Portal User?                          | Individuals employed by a Participant who actively utilize HIE data in the HIE Portal                                                                                                    |
| What is HITECH?                                     | Health Information Technology for Economic and Clinical Health Act                                                                                                    |

FAQ

| What is HL7?              | Health Level Seven (HL7) refers to a set of international standards for transfer of clinical and administrative data between software applications used by various healthcare providers. These standards focus on the application layer, which is "layer 7" in the OSI model. The HL7 standards are produced by Health Level Seven International, an international standards organization, and are adopted by other standards issuing bodies such as American National Standards Institute and International Organization for Standardization. |
|---------------------------|----------------------------------------------------------------------------------------------------|
| What is Interoperability? | Interoperability describes the capacity of one health IT application to share information with another in a computable format (that is, for example, not simply by sharing a PDF (portable document file)).                                                                                                    |
| What is Meaningful Use?   | The American Recovery and Reinvestment Act of 2009 (ARRA) created the concept of Meaningful Use, which is the set of criteria that eligible professionals (EPs), eligible hospitals (EHs) and critical access hospitals (CAHs) must meet in order to receive Medicare and/or Medicaid EHR incentives.                                                                                                    |
| What is Part 2 Data?      | Data from this organization includes Part 2 (42 CFR Part 2) information that is afforded special confidentiality protection and requires Part 2 Consent.                                                                                                    |
| What is a Participant?    | A healthcare organization that has executed a participation agreement with Health Current, enabling the organization to send and receive clinical data through the Health Information Exchange (HIE).                                                                                                    |
| What is a Patient Panel?  | A patient panel is a practice or payer provided list of patients/members they wish to receive alert<br>notifications on.                                                                                                    |
| What is a Portal?         | Secure web-based access provided by Health Current that allows selected patient/member data to be viewed online.                                                                                                    |

| What is a Unique Patient Identifier (UPI)            | A UPI is information which identifies the patient and may consist of a set of personal characters by which<br>that individual can be recognized. Unique Patient Identifier is the value assigned to an individual for<br>identification purposes and is unique to that patient.                                                                                                    |
|------------------------------------------------------|----------------------------------------------------------------------------------------------------|
| What is the HIE?                                     | Health Current is <i>the</i> health information exchange (HIE) that helps partners transform care by bringing together communities and information across Arizona. The HIE provides secure access to patient health information as well as the secure exchange of patient health information between the HIE and its participating organizations and providers. The HIE is Arizona's largest and only statewide health information organization (HIO) and its participants include hospitals, physicians, health plans, references labs and other healthcare organizations and providers. |
| Is the HIE a part of State or Federal<br>Government? | No. Neither the HIE or Health Current are a part of state or federal government. Health Current, formerly Arizona Health-e Connection is an independent non-profit community organization                                                                                                    |
| What are the benefits of HIE?                        | To better track and securely share patients' complete medical histories, more and more health care providers are participating in health information exchange (HIE). HIE helps facilitate coordinated patient care, reduce duplicative treatments, and avoid costly mistakes. This practice is growing among health providers because the need for HIE is clear and the HIE benefits are significant.                                                                                                    |
| What is a CCD-A?                                     | The CCDA is the continuity of care document architecture. It is the essentially the standards that define the presentation of that same information normally presented CCD document in electronic format as defined by HL7.org.                                                                                                    |
| What is an EP?                                       | Eligible Professional                                                                                                    |
| What is a Current Problem List?                      | A current problem list is at a minimum a list of current and active diagnoses.                                                                                                    |

FAQ

| What is a Care Plan?                                                                         | A care plan is the structure used to define the management actions for the various conditions, problems, or issues. A care plan must include at a minimum the following components: goals, health concerns, assessment, and plan of treatment.                                                                                                    |
|----------------------------------------------------------------------------------------------|----------------------------------------------------------------------------------------------------|
| What is a Transition of Care?                                                                | A transition of care is the movement of a patient from one setting of care (hospital, ambulatory primary care practice, ambulatory, specialty care practice, long-term care, home health, rehabilitation facility) to another. At a minimum, this includes all transitions of care and referrals that are ordered by the EP.                                                                                                    |
| What is a Referral?                                                                          | A referral is a case where one provider refers a patient to another provider, but the referring provider also continues to provide care to the patient.                                                                                                    |
| What is CEHRT?                                                                               | <b>Certified Electronic Health Record Technology</b> gives assurance to purchasers and other users that an EHR system or module offers the necessary technological capability, functionality, and security to help them meet the meaningful use criteria.                                                                                                    |
| Can we share a patient summary or other<br>documentation outside of Health Current's<br>HIE? | Yes. However, this is an intricate process and requires additional Set-Up by Health Current. Please contact your Account Manager to request.                                                                                                    |
| What is a HISP?                                                                              | A Health Information Service Provider, or HISP, is an accredited network service operator that enables nationwide clinical data exchange using Direct Secure Messaging (aka Direct, Direct Messaging and the Direct Project). Direct is a HIPAA compliant and interoperable transport method promoted by the Office of the National Coordinator of Health IT of the US Department of Health and Human Services (ONC/HHS). HISPs and Direct are regulated and monitored by the DirectTrust.org, a governance organization empowered by HHS. |
| What is XML?                                                                                 | eXtensible Markup Language is a markup language that defines a set of rules for encoding documents in a format that is both human-readable and machine-readable.                                                                                                    |
| Does Health Current Support FHiR API?                                                        | Health Current does support FHiR (Fast Healthcare Interoperability Resource)                                                                                                    |

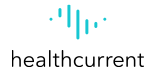

# **Health Current Resources**

| Health Current Website            |                        | healthcurrent.org                |
|-----------------------------------|------------------------|----------------------------------|
| Technical Support                 | Health Current Support | hiesupport@healthcurrent.org     |
| Director of Programs              | Connie Ihde            | connie.ihde@healthcurrent.org    |
| Manager, Recruitment & Engagement | Jayme Pina             | jayme.pina@healthcurrent.org     |
| Director, Client Services         | Catelyn Nguyen, PMP    | catelyn.nguyen@healthcurrent.org |

#### ·**ˈˈ||·**· healthcurrent

# **Health Current Account Management**

| Senior Manager, Account Management | Sallie Aquiningoc   |
|------------------------------------|---------------------|
| Account Manager                    | Alicia Munoz        |
| Technical Account Manager          | Ben Fisher          |
| Account Manager                    | Cherie Passalacqua  |
| Account Manager                    | Cindy Manning       |
| Technical Account Manager          | Jodie Jarrell       |
| Technical Account Manager          | Katherine Suarez    |
| Account Manager                    | Mary Ellen Hinderer |
| Account Manager                    | Rachel Alban        |
| Account Manager                    | Sandra Fife         |

| sallie.aquiningoc@healthcurrent.org  |
|--------------------------------------|
| alicia.munoz@healthcurrent.org       |
| ben.fisher@healthcurrent.org         |
| cherie.passalacqua@healthcurrent.org |
| cindy.manning@healthcurrent.org      |
| jodie.jarrell@healthcurrent.org      |
| katherine.suarez@healthcurrent.org   |
| maryellen.hinderer@healthcurrent.org |
| rachel.alban@healthcurrent.org       |
| sandra.fife@healthcurrent.org        |